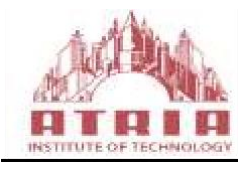

ATRIA INSTITUTE OF TECHNOLOGY (Affiliated To Visvesvaraya Technological University, Belgaum) Anandanagar, Bangalore-24

# DEPARTMENT OF ELECTRONICS AND COMMUNICATION

# HDL LAB MANUAL

5th SEMESTER ELECTRONICS AND COMMUNICATION

**SUBJECT CODE: 18ECL58** 

2020-21

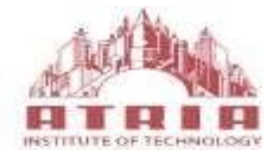

## (Affiliated To Visvesvaraya Technological University, Belgaum) Anandanagar, Bangalore-24

## DEPARTMENT OF ELECTRONICS AND COMMUNICATION HDL LAB MANUAL

The HDL Laboratory Manual pertaining V semester ECE has been prepared as per VTU syllabus and all the experiments are designed, tested and verified according to the experiment list.

This manual typically contains practical/lab sessions related to Verilog HDL and interfacing various hardware devices with CPLD XC9572 which provides a better understanding of the subject. Students are advised to thoroughly go through this manual as it provides them practical insights.

# SYLLABUS

| Laboratory Code                                                                                                    | 18ECL58                                                                                                    | CIE Marks                                       | 40                     |  |  |
|----------------------------------------------------------------------------------------------------|----------------------------------------------------------------------------------------------------|-------------------------------------------------|------------------------|--|--|
| Number of Lecture<br>Hours/Week                                                                                                    | 02Hr Tutorial (Instructions)+ 02 Hours<br>Laboratory                                                                                                    | SEE Marks                                       | 60                     |  |  |
| RBT Level                                                                                                    | L1, L2, L3                                                                                                    | Exam Hours                                      | 03                     |  |  |
|                                                                                                    | CREDITS – 02                                                                                                    |                                                 |                        |  |  |
| Course Learning Objectives: T<br>Familiarize with the CA<br>Understand simulation a<br>Program FPGAs/CPLDs<br>Interface hardware to pr<br>Choose either Verilog or                                                                                                    | This course will enable students to:<br>D tool to write HDL programs.<br>nd synthesis of digital design.<br>s to synthesize the digital designs.<br>ogrammable ICs through I/O ports. |                                                 |                        |  |  |
| <b>Note:</b> Programming can be do performance testing may be do by simulation with tools such as                                                                                                    | one using any compiler. Download the prog<br>one using 32 channel pattern generator and log<br>Altera/Modelsim or equivalent.<br>Laboratory Experiments                               | grams on a FPGA/CPLD<br>gic analyzer apart from | board and verification |  |  |
|                                                                                                    | PART A : Programming                                                                                                    |                                                 |                        |  |  |
| <ol> <li>Write Verilog program for the following combinational design along with test bench to verify the design:         <ol> <li>2 to 4 decoder realization using NAND gates only (structural model)</li> <li>8 to 3 encoder with priority and without priority (behavioural model)</li> <li>8 to 1 multiplexer using case statement and if statements</li> <li>4-bit binary to gray converter using 1-bit gray to binary converter 1-bit adder and subtractor</li> </ol> </li> <li>Model in Verilog for a full adder and add functionality to perform logical operations of XOR, XNOR, AND and OR gates. Write test bench with appropriate input patterns to verify the modeled behaviour</li> </ol> |                                                                                                    |                                                 |                        |  |  |
| <ul> <li>3. Verilog 32-bit ALU shown in figure below and verify the functionality of ALU by selecting appropriate test patterns. The functionality of the ALU is presented in Table 1.</li> <li>a. Write test bench to verify the functionality of the ALU considering all possible input patterns b. The enable signal will set the output to required functions if enabled, if disabled all the outputs are set to tri-state</li> <li>c. The acknowledge signal is set high after every operation is completed</li> </ul>                                                                                                    |                                                                                                    |                                                 |                        |  |  |

|                                                                                                    |                                                                                                    | A(31:0) B(31:0)                                                                                                    |                                                                                                    |
|----------------------------------------------------------------------------------------------------|----------------------------------------------------------------------------------------------------|----------------------------------------------------------------------------------------------------|----------------------------------------------------------------------------------------------------|
|                                                                                                    | • Opcode(2:0)                                                                                                    | → 32-bit ALU                                                                                                    |                                                                                                    |
|                                                                                                    | Enable                                                                                                    |                                                                                                    | Result[32:0]                                                                                                    |
|                                                                                                    | Figure                                                                                                    | e 1 ALU top level block diagram                                                                                                    |                                                                                                    |
| Opcode(2:0)                                                                                                    | ALU Operation                                                                                                    | Rei                                                                                                    | marks                                                                                                    |
| 000                                                                                                    | A + B                                                                                                    | Addition of two numbers                                                                                                    | Both A and B are in two's                                                                                                    |
| 001                                                                                                    | 4 D                                                                                                    | Subtraction of two works                                                                                                    | complement format                                                                                                    |
| 001                                                                                                    | A - B                                                                                                    | Subtraction of two numbers                                                                                                    | A is in two's complement                                                                                                    |
| 010                                                                                                    | A + 1                                                                                                    | Decrement accumulator by 1                                                                                                    | format                                                                                                    |
| 100                                                                                                    | Δ                                                                                                    |                                                                                                    | Inputs can be in any format                                                                                                    |
| 100                                                                                                    | A Complement                                                                                                    | Complement                                                                                                    |                                                                                                    |
| 101                                                                                                    |                                                                                                    |                                                                                                    |                                                                                                    |
| 110                                                                                                    |                                                                                                    |                                                                                                    | _                                                                                                    |
| 111                                                                                                    |                                                                                                    | Table 1 ALU Eurotions                                                                                                    |                                                                                                    |
|                                                                                                    |                                                                                                    |                                                                                                    |                                                                                                    |
|                                                                                                    |                                                                                                    |                                                                                                    |                                                                                                    |
| . Write Verilog code                                                                                                    | e for SR, D and JK and                                                                                                    | verify the flip flop.                                                                                                    |                                                                                                    |
| . Write Verilog code<br>. Write Verilog code                                                                                                    | e for SR, D and JK and<br>e for 4-bit BCD synchro                                                                                                    | verify the flip flop.                                                                                                    |                                                                                                    |
| . Write Verilog code<br>. Write Verilog code<br>. Write Verilog code<br>performing division                                                                                                    | e for SR, D and JK and<br>e for 4-bit BCD synchro<br>e for counter with given<br>of clock by 2, 4, 8 and                                                                                                    | verify the flip flop.<br>onous counter.<br>a input clock and check whether it v<br>16. Verify the functionality of the c                                                                                                    | works as clock divider code.                                                                                                    |
| Write Verilog code<br>Write Verilog code<br>Write Verilog code<br>performing division<br>ART-B : Interfaci<br>quivalent tool can b                                                                                                    | e for SR, D and JK and<br>e for 4-bit BCD synchro<br>e for counter with given<br>of clock by 2, 4, 8 and<br><b>ng and Debugging</b> (EI<br>e used)                                                                                                    | verify the flip flop.<br>onous counter.<br>a input clock and check whether it v<br>16. Verify the functionality of the o<br>DWinXP, PSpice, MultiSim, Proteu                                                                                                    | works as clock divider<br>code.<br>is, CircuitLab or any other                                                                                                    |
| Write Verilog code<br>Write Verilog code<br>Write Verilog code<br>performing division<br>ART-B : Interfacion<br>quivalent tool can b<br>Write a Verilog<br>given input clo                                                                                                    | e for SR, D and JK and<br>e for 4-bit BCD synchro<br>e for counter with given<br>of clock by 2, 4, 8 and<br><b>ng and Debugging</b> (EI<br>e used)<br>code to design a clock<br>ock. Port the design to 1                                                                                                    | verify the flip flop.<br>onous counter.<br>n input clock and check whether it w<br>16. Verify the functionality of the o<br>DWinXP, PSpice, MultiSim, Proteu<br>divider circuit that generates 1/2, 1<br>FPGA and validate the functionality                                                                                                    | works as clock divider<br>code.<br>us, CircuitLab or any other<br>/3 <sup>rd</sup> and 1/4 <sup>th</sup> clock from a<br>y through oscilloscope.                                                                                                    |
| <ul> <li>Write Verilog code</li> <li>Write Verilog code</li> <li>Write Verilog code</li> <li>performing division</li> <li>PART-B : Interfacing</li> <li>quivalent tool can be</li> <li>Write a Verilog given input close</li> <li>Interface a DC restance</li> </ul>                                                                                                    | e for SR, D and JK and<br>e for 4-bit BCD synchro<br>e for counter with given<br>of clock by 2, 4, 8 and<br><b>ng and Debugging</b> (EI<br>e used)<br>code to design a clock<br>ock. Port the design to 1<br>motor to FPGA and wri                                                                                                    | verify the flip flop.<br>onous counter.<br>a input clock and check whether it v<br>16. Verify the functionality of the o<br>DWinXP, PSpice, MultiSim, Proteu<br>divider circuit that generates 1/2, 1<br>FPGA and validate the functionality<br>ite Verilog code to change its speed                                                                                                    | works as clock divider<br>code.<br>Is, CircuitLab or any other<br>/3 <sup>rd</sup> and 1/4 <sup>th</sup> clock from a<br>y through oscilloscope.                                                                                                    |
| <ul> <li>Write Verilog code</li> <li>Write Verilog code</li> <li>Write Verilog code</li> <li>Write Verilog code</li> <li>performing division</li> <li>PART-B : Interfacing</li> <li>xquivalent tool can be</li> <li>Write a Verilog given input cle</li> <li>Interface a DC re</li> <li>Interface a Step in turn may construct of the second stepper motor Dip switch is</li> </ul> | e for SR, D and JK and<br>e for 4-bit BCD synchro<br>e for counter with given<br>of clock by 2, 4, 8 and<br><b>ng and Debugging</b> (EI<br>e used)<br>code to design a clock<br>ock. Port the design to 1<br>motor to FPGA and wri<br>oper motor to FPGA a<br>control a Robotic Arm<br>: (i) +N steps if Switch<br>closed (iii) –N steps if                                                       | verify the flip flop.<br>onous counter.<br>n input clock and check whether it v<br>16. Verify the functionality of the o<br>DWinXP, PSpice, MultiSim, Proteu<br>divider circuit that generates 1/2, 1<br>FPGA and validate the functionality<br>ite Verilog code to change its speed<br>nd write Verilog code to control<br>b. External switches to be used for<br>h no.1 of a Dip switch is closed (if<br>Switch no. 3 of a Dip switch is closed)                                                                                                    | works as clock divider<br>code.<br>Is, CircuitLab or any other<br>/3 <sup>rd</sup> and 1/4 <sup>th</sup> clock from a<br>y through oscilloscope.<br>I and direction.<br>the Stepper motor rotation which<br>or different controls like rotate the<br>ii) +N/2 steps if Switch no. 2 of a<br>losed etc.                                         |
| <ul> <li>Write Verilog code</li> <li>Write Verilog code</li> <li>Write Verilog code</li> <li>performing division</li> <li>PART-B : Interfaci</li> <li>quivalent tool can b</li> <li>Write a Verilog given input clo</li> <li>Interface a DC r</li> <li>Interface a Step in turn may c Stepper motor Dip switch is</li> <li>Interface a DA KHz) frequen Down sampled</li> </ul>      | e for SR, D and JK and<br>e for 4-bit BCD synchro<br>e for counter with given<br>of clock by 2, 4, 8 and<br><b>ng and Debugging</b> (EI<br>e used)<br>code to design a clock<br>ock. Port the design to 1<br>motor to FPGA and write<br>control a Robotic Arm<br>: (i) +N steps if Switch<br>closed (iii) –N steps if<br>C to FPGA and write<br>cy. Modify the code to<br>d signals by connecting | verify the flip flop.<br>Donous counter.<br>A input clock and check whether it w<br>16. Verify the functionality of the of<br>DWinXP, PSpice, MultiSim, Proteu<br>divider circuit that generates 1/2, 1<br>FPGA and validate the functionality<br>ite Verilog code to change its speed<br>and write Verilog code to control<br>b. External switches to be used for<br>h no.1 of a Dip switch is closed (if<br>Switch no. 3 of a Dip switch is closed<br>verilog code to generate Sine w<br>o down sample the frequency to b<br>g them to an oscilloscope. | works as clock divider<br>code.<br>Is, CircuitLab or any other<br>/3 <sup>rd</sup> and 1/4 <sup>th</sup> clock from a<br>y through oscilloscope.<br>I and direction.<br>the Stepper motor rotation which<br>or different controls like rotate the<br>ii) +N/2 steps if Switch no. 2 of a<br>losed etc.<br>//////////////////////////////////// |

6. Write Verilog code to convert an analog input of a sensor to digital form and to display the same on a suitable display like set of simple LEDs, 7-segment display digits or LCD display.

**Course Outcomes:** At the end of this course, students should be able to:

- Write the Verilog/VHDL programs to simulate Combinational circuits in Dataflow, Behavioral and Gate level Abstractions.
- Describe sequential circuits like flip flops and counters in Behavioral description and obtain simulation waveforms.
- Synthesize Combinational and Sequential circuits on programmable ICs and test the hardware.
- Interface the hardware to the programmable chips and obtain the required output

#### **Conduct of Practical Examination:**

- All laboratory experiments are to be included for practical examination.
- Students are allowed to pick one experiment from the lot.
- Strictly follow the instructions as printed on the cover page of answer script for breakup of marks.
- Change of experiment is allowed only once and Marks allotted to the procedure part to be made zero.

## **Introduction to HDL**

Hardware description language (HDL) is a computer aided design (CAD) tool for the modern design and synthesis of digital systems. The recent, steady advances in semiconductor technology continue to increase the power and complexity of digital systems. Due to their complexity, such systems cannot be realized using discrete integrated circuits. They are usually realized using high density, programmable chips, such as application specific Integrated circuits (ASICs) and Field programmable gate arrays (FPGAs) and require sophisticated CAD tools. HDL is an integral part of such tools. HDL offers the designer a very efficient tool for implementing and synthesizing designs on chips.

The two widely used hardware description languages are VHDL and Verilog. These languages provide support for modeling the system hierarchically and also supports top down and bottom up design methodologies. The system and its subsystems can be described at any level of abstraction ranging from the architecture level to the gate level.

The complex constructs and features of these languages are enough to be able to model designs with high degrees of complexity.

Software Required: Xilinx ISE14.7 Hardware Used: XC9572 CPLD

| S.NO         | NAME OF THE EXPERIMENT                     | PAGE NO |  |  |  |
|--------------|--------------------------------------------|---------|--|--|--|
| Part A       |                                            |         |  |  |  |
| <b>1.a</b>   | 2:4 Decoder                                | 23      |  |  |  |
| <b>1.b</b>   | 8:3 Encoder with and without Priority      | 27      |  |  |  |
| <b>1.c</b>   | 8x1 MUX using case and IF statments        | 35      |  |  |  |
| 2            | Realization of Full adder with basic gates | 40      |  |  |  |
| 3            | 32 Bit ALU                                 | 42      |  |  |  |
| <b>4.(i)</b> | SRFF                                       | 47      |  |  |  |
| (ii)         | JKFF                                       | 50      |  |  |  |
| (iii)        | DFF                                        | 53      |  |  |  |
| 5            | 4 Bit synchronous BCD counter              | 56      |  |  |  |
|              |                                            |         |  |  |  |
| 6            | Frequency Divider                          | 59      |  |  |  |
|              | Part B                                     |         |  |  |  |
| 1            | DC Motor Interface                         | 62      |  |  |  |
| 2            | Stepper Motor Interface                    | 64      |  |  |  |
| 3            | Elevator operation                         | 67      |  |  |  |
| 4            | Hardware Clock Divider                     | 71      |  |  |  |
|              |                                            | •       |  |  |  |
|              | Question Bank                              | 75      |  |  |  |

# LIST OF EXPERIMENTS

# PROCEDURE

#### **Procedure to work with Xilinx ISE 14.7 software:**

#### 1. To Create a Project:

A project in ISE is a collection of all files necessary to create and download a design to the selected device.

Open XilinxISE Window.

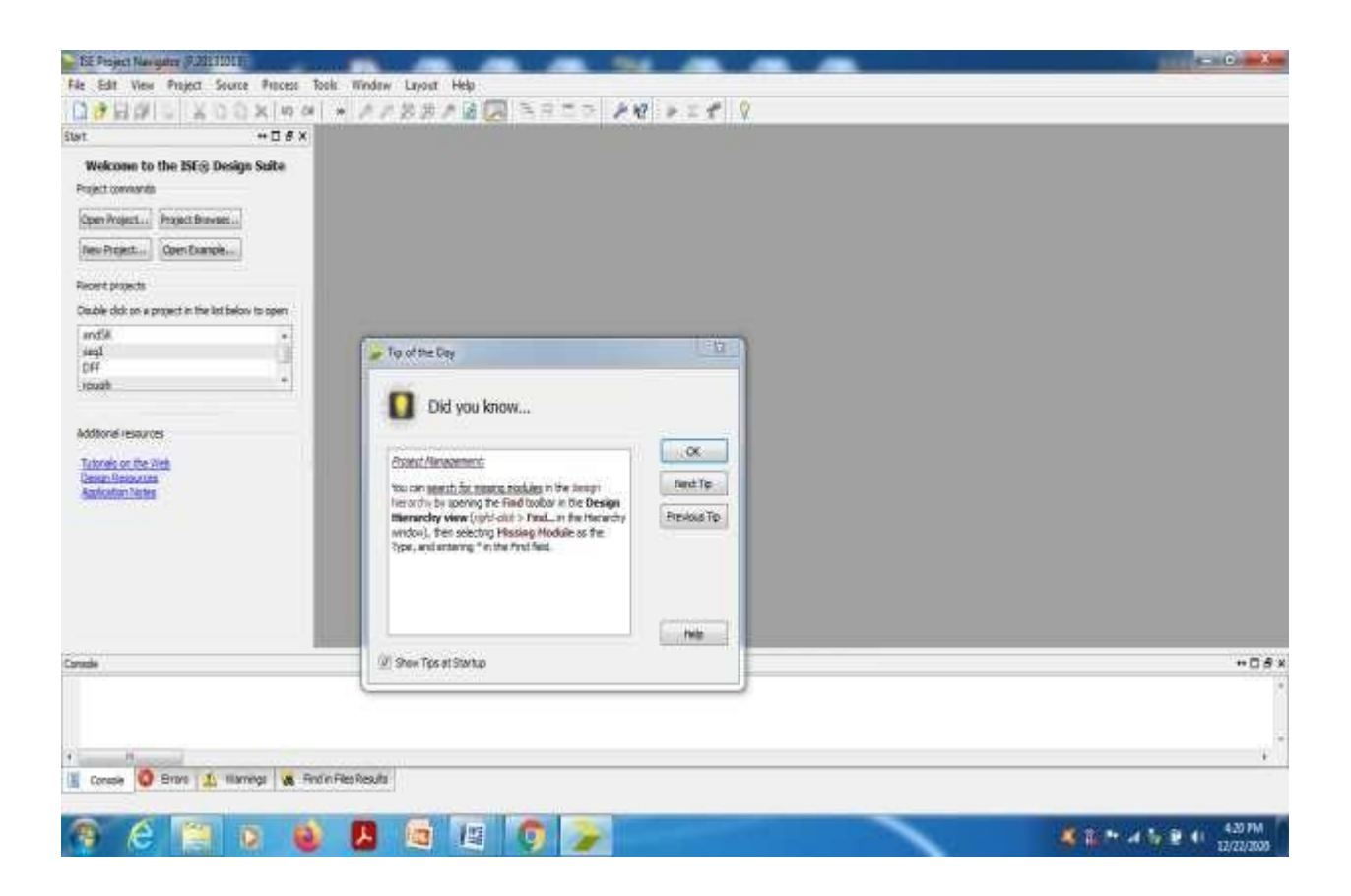

# 2. Select File-New Project

| EIF Project Nevgetor (F.2 | IN IN INC.          |                        |            | Contraction of the local division of the local division of the loc | - 3- <b>-</b> 1                         |
|---------------------------|---------------------|------------------------|------------|----------------------------------------------------------------------------------------------------|-----------------------------------------|
| Edit View Project         | Source Process 1    | ols Window Layest Help |            |                                                                                                    |                                         |
| New Project.              | n eix (i q          | · //88/31              | 3 3 7 7 PR | ≥ = <b>1</b> 9                                                                                                    |                                         |
| Open Project-             | +08×                |                        |            |                                                                                                    |                                         |
| Open (sumple              | lesign Suite        |                        |            |                                                                                                    |                                         |
| Copy Preject.             |                     |                        |            |                                                                                                    |                                         |
| Close Rispect             | a                   |                        |            |                                                                                                    |                                         |
| Nev Col+N                 |                     |                        |            |                                                                                                    |                                         |
| 9 Open Chil+O             | E.                  |                        |            |                                                                                                    |                                         |
| Close                     |                     |                        |            |                                                                                                    |                                         |
| 3 See . (2663             | t beau to apen      |                        |            |                                                                                                    |                                         |
| See AL.                   |                     |                        |            |                                                                                                    |                                         |
| @liceA                    | 1                   |                        |            |                                                                                                    |                                         |
| Post Preview-             |                     |                        |            |                                                                                                    |                                         |
| Ret. CdvP                 | 6                   |                        |            |                                                                                                    |                                         |
| Recent Files I            |                     |                        |            |                                                                                                    |                                         |
| Recent Projects           | K I                 |                        |            |                                                                                                    |                                         |
| for .                     | -                   |                        |            |                                                                                                    |                                         |
|                           | -                   |                        |            |                                                                                                    |                                         |
|                           |                     |                        |            |                                                                                                    |                                         |
|                           |                     |                        |            |                                                                                                    |                                         |
|                           |                     |                        |            |                                                                                                    |                                         |
|                           |                     |                        |            |                                                                                                    |                                         |
| Canadie                   |                     |                        |            |                                                                                                    | +0 <i>8</i>                             |
|                           |                     |                        |            |                                                                                                    |                                         |
|                           |                     |                        |            |                                                                                                    |                                         |
|                           |                     |                        |            |                                                                                                    |                                         |
| 1 Anna 1 Anna 1           | · Warmen 1 P        | w They Dan He          |            |                                                                                                    |                                         |
| Create a new parter       | The second state of | COME NOW               |            |                                                                                                    |                                         |
|                           |                     |                        |            |                                                                                                    | 10                                      |
|                           |                     |                        |            |                                                                                                    | 4 1 · · · · · · · · · · · · · · · · · · |

| Start +D # X                                      | TTERES NO FLO V                                                                                                    |                 |
|---------------------------------------------------|----------------------------------------------------------------------------------------------------|-----------------|
| Welcome to the ISER Design Suite                  |                                                                                                    |                 |
| Project comments                                  |                                                                                                    |                 |
| Open Project                                      | and the second second se |                 |
| New Project                                       | 💝 New Project Without                                                                                                    |                 |
| Recent projects                                   | Create New Project                                                                                                    |                 |
| Double did: on a project in the latibelow to open |                                                                                                    |                 |
| and5k +                                           | Sectory or operations and remeat the the research                                                                                                    |                 |
| DFF C                                             |                                                                                                    |                 |
| rpush +                                           | Aine dres                                                                                                    | 100             |
| 10070                                             | Lighten Ut area                                                                                                    |                 |
| Addition@ivesaurces                               | Working Developmy, UI (Barro)                                                                                                    |                 |
| Tuturals on the Web<br>Design Resolution          | L'estipato;                                                                                                    |                 |
| Assumetress                                       |                                                                                                    |                 |
|                                                   |                                                                                                    |                 |
|                                                   |                                                                                                    |                 |
|                                                   | Select the type of top-level assume for the propert                                                                                                    |                 |
|                                                   | Too level assars how:                                                                                                    |                 |
| Consile                                           | HQ.                                                                                                    | + 0             |
|                                                   |                                                                                                    |                 |
|                                                   | Laure I                                                                                                    | David 1         |
|                                                   |                                                                                                    |                 |
| 🖹 Consais 🥥 Errors 🦺 Harnings 🙀 Find in File      | s Results                                                                                                    |                 |
|                                                   |                                                                                                    |                 |
|                                                   |                                                                                                    | 15 M 4 4 4 45 M |

3. Give the name of the project, browse the location for the project and select 'Next'

4. Enter the CPLD device details and choose 'Next'.

| Welcome to the ISE® Design Suite<br>Project commands                                                                                                    |                                             |                                                                                                    |                        |  |
|----------------------------------------------------------------------------------------------------|---------------------------------------------|----------------------------------------------------------------------------------------------------|------------------------|--|
| Open Project Project Browner                                                                                                    | The subscription of the                     |                                                                                                    |                        |  |
| New Project                                                                                                    | New Provent Wigard                          |                                                                                                    |                        |  |
| Securit projects                                                                                                    | Project Settings                            |                                                                                                    |                        |  |
| Double clob on a project in the last below to spon                                                                                                    | Rect/ drive and provid properties           |                                                                                                    |                        |  |
| andik +                                                                                                    | Select the device and design flow for the p | (960)                                                                                                    |                        |  |
| 1010                                                                                                    | Property Name                               | Value                                                                                                    | 10                     |  |
| mush *                                                                                                    | Evaluation Development Roard                | None Specified                                                                                                    |                        |  |
|                                                                                                    | Freduct Category                            | A.                                                                                                    | R                      |  |
| ddavut recauces                                                                                                    | Family                                      | XC9500-CPLDs                                                                                                    | - 20                   |  |
| and the second second se | Device                                      | xc9572                                                                                                    | - A-                   |  |
| Laticidad pol tres como                                                                                                    | Factors                                     | PC84                                                                                                    | - A                    |  |
| Bapérutina Vérdra                                                                                                    | fired                                       | -15                                                                                                    |                        |  |
|                                                                                                    |                                             |                                                                                                    |                        |  |
|                                                                                                    | Tup-Level Source Type                       | NOT ANOTH ANALYSI                                                                                                    |                        |  |
|                                                                                                    | Considered                                  | Zari (Millar) (Medical                                                                                                    |                        |  |
|                                                                                                    | Enderset Languages                          | There is a second second | -8                     |  |
|                                                                                                    | Encost, Confiction in Brief Cir.            | Chara all utility                                                                                                    |                        |  |
|                                                                                                    | Manual Crystacke Online                     | Store of the store                                                                                                    |                        |  |
|                                                                                                    | VHDL Source Analysis Standard               | WHOLES                                                                                                    |                        |  |
|                                                                                                    |                                             | Magazine                                                                                                    | ····                   |  |
|                                                                                                    | (CONTRACT)                                  |                                                                                                    | Contract of the second |  |
|                                                                                                    | La real and an                              | - New T                                                                                                    |                        |  |
| M. Commission                                                                                                    |                                             |                                                                                                    |                        |  |

5. Verify the previous steps in the summary and choose 'Finish'.

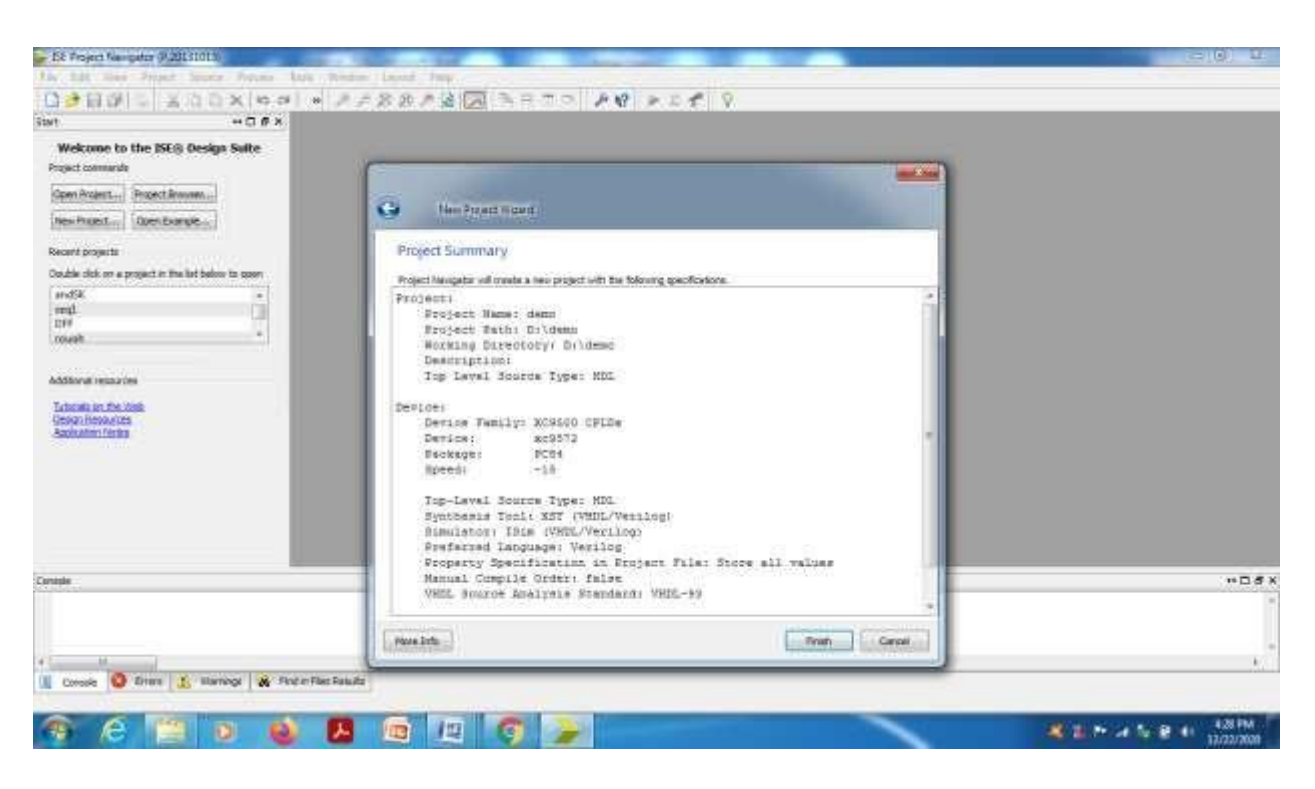

Project window will be opened.

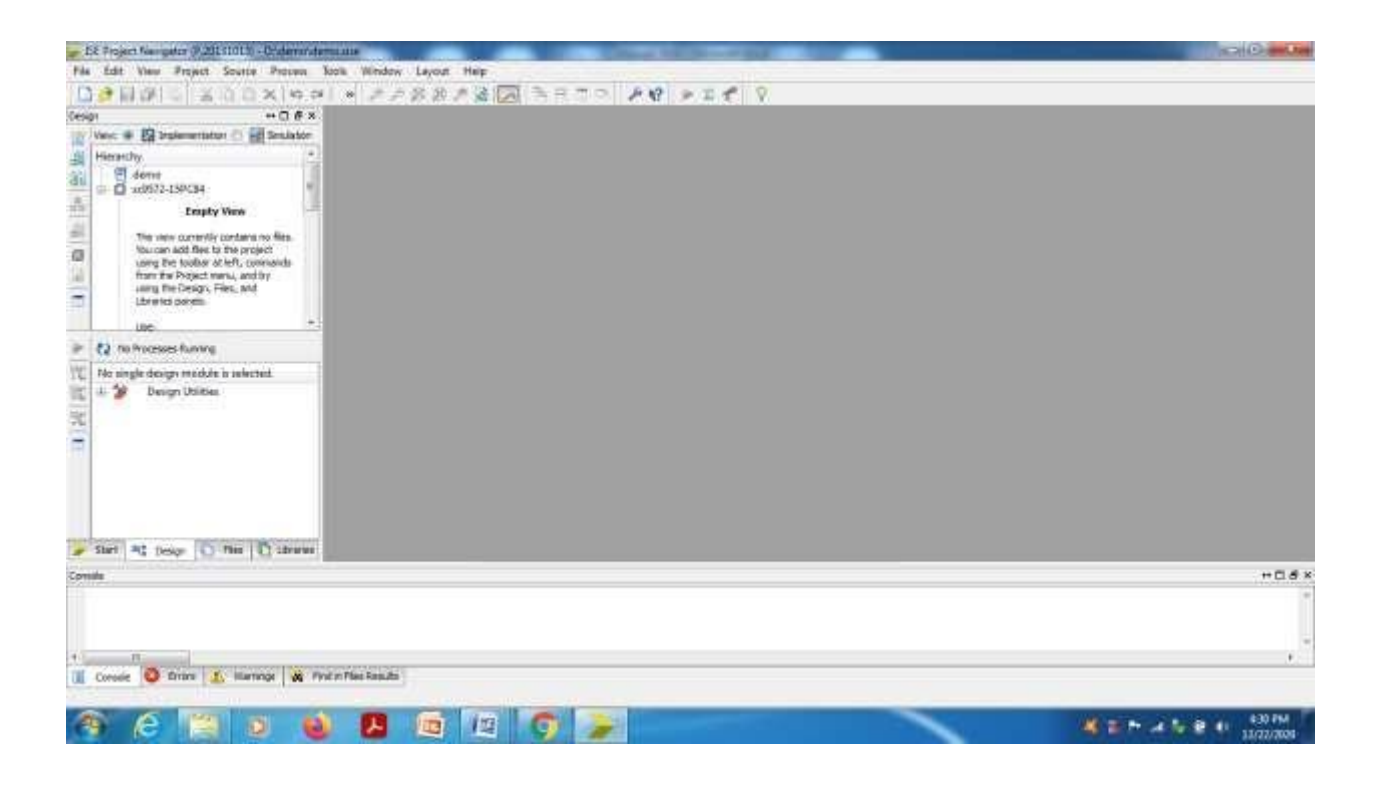

### **II.** To create a Verilog source(program) under the project.

Select the device 'xc9572-15PC84' ,right click and select 'New Source'.

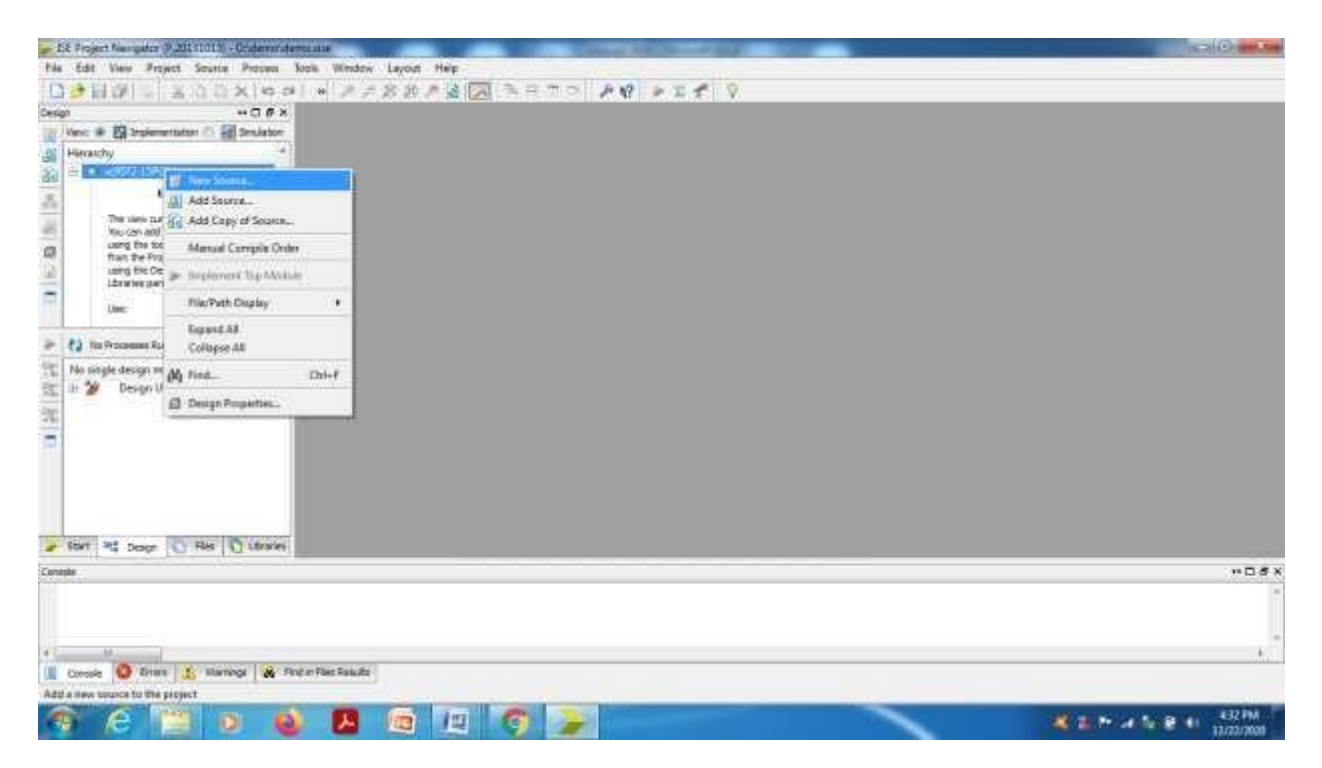

Select 'Verilog Module' from source type window and give the file name without any extension.

Verify the check mark in 'Add to Project' and choose 'Next'.

| The enders recondence of the process of the                                                                                                    | CANADELET HILE                                                                                                    | <ul> <li>Commit Address of State</li> </ul> |                                        |
|----------------------------------------------------------------------------------------------------|----------------------------------------------------------------------------------------------------|---------------------------------------------|----------------------------------------|
| File 245 Year Project Source Per                                                                                                    | on has make been the                                                                                                    |                                             |                                        |
| CHARLE KOOKL                                                                                                    | 0 - + + + + + + + + = = = = = = = = = = =                                                                                                    | STATE PRINTER                               |                                        |
| Design →<br>Write: ● ② beplementation ○  be<br>ﷺ Herarchy<br>= □ m2572.139034                                                                                                    | e                                                                                                    |                                             |                                        |
| In the second terms of the second terms of terms of the second terms of terms of | Select Source Type<br>Descreation type, By near and to location.<br>Schematic<br>Unit Document<br>Webby Rest Future<br>WHD, Module<br>WHD, Module<br>WHD, Module<br>WHD, Eachge<br>WHD, Test Bench | Flemene:<br>Loodon<br>Di Vale               |                                        |
| Charl Mr. Darlan - Charles - D. Bar                                                                                                    | Rosalath                                                                                                    | Weight a project.                           |                                        |
| Mar Not To to To the                                                                                                    |                                                                                                    |                                             | 1000 P. 1000                           |
| 4 11<br>Conside<br>Conside<br>Conside<br>Office new location to the project                                                                                                    | 🙀 Faul in Film Results                                                                                                    |                                             | ************************************** |
| 🥱 é 📋 o                                                                                                    | 🔞 🖪 🖻 🖉 🚺                                                                                                    |                                             | Star Pr. 4 % R 4 434 PM                |

| ISE Project Navigator (P.20131013) - Dride                                                                                                    | emoldemolaise                                                   | inp at or o mp                                                                                                    |                            | p      |   | 000 |
|----------------------------------------------------------------------------------------------------|-----------------------------------------------------------------|----------------------------------------------------------------------------------------------------|----------------------------|--------|---|-----|
| fire first laws from Monte Por                                                                                                    | ner tek Winne Look ing                                          |                                                                                                    |                            |        |   |     |
| C S E S I D I X D D X                                                                                                    | 10 04 × 1 7 2 2 3                                               | AGET AL PR                                                                                                    | 1225                       | Q.     |   |     |
| 1927 ++<br>   Vesi & 🛱 Inplementation 🗇 🛃 Se<br>   Hierarcha                                                                                                    | G New Source Historie                                           |                                                                                                    |                            |        |   |     |
| e Constant and States and States | Define Module<br>Seenty ports for module.<br>Module neral: amt2 |                                                                                                    |                            |        |   |     |
| toring the Depict network of the<br>using the Depict network and by<br>using the Depict network of<br>Libraries parvels.                                                                                                    | Post Narra<br>a,8<br>Y                                          | Direction<br>input •<br>input •<br>input •                                                                                | Bin MSB                    | LSH -  |   |     |
| No Processes Running                                                                                                    |                                                                 | • NIPS                                                                                                    | 10<br>                     | -      |   |     |
| No single design module is selected.                                                                                                    |                                                                 | bupi     bupi     bupi     bupi     bupi     bupi     bupi     bupi     bupi     bupi     bupi     bupi     bupi     bupi | 2<br>5<br>5<br>5<br>5<br>6 |        |   |     |
|                                                                                                    | Mare 31fa                                                       |                                                                                                    | liest                      | Cancel |   |     |
| Start 💐 Design 🖸 Files 🔯 🕅                                                                                                    | 996                                                             |                                                                                                    | -                          |        |   |     |
| rook                                                                                                    |                                                                 |                                                                                                    |                            |        |   | +D1 |
| and the second second second second second second second second second second second second second second second                                                                                                    |                                                                 |                                                                                                    |                            |        |   |     |
| Conseil O Thron 1 Werings                                                                                                    | A Proin Res Tesuits                                             |                                                                                                    |                            |        |   |     |
| 🧿 (ĉ 📋 💿                                                                                                    | 🔞 😕 🔄 /2                                                        | 0 >                                                                                                    |                            |        | 1 |     |

Write the port signal names ,select input or output from pull down menu and choose 'Next'.

Verify the source details in the summary and choose 'Finish'.

| SE Project Nan gator (P.20131013) - Dry                                                                                                    | erro/denixia                                                                                                    |           |
|----------------------------------------------------------------------------------------------------|----------------------------------------------------------------------------------------------------|-----------|
| The Lat New Print Source Pr                                                                                                    | uns bale Rindon Laurat Pag                                                                                                    |           |
| COBRE SOCK                                                                                                    | NO - PARAL TARA TARA PROVIDE 9                                                                                                    |           |
| Cesign +4                                                                                                    | m                                                                                                    | Mark Land |
| West # 13 Indementation () 20 Se                                                                                                    |                                                                                                    |           |
| Heanthy<br>= 0 +6972-159084                                                                                                    | G here Source Warnet.                                                                                                    |           |
| = Enuty View                                                                                                    | summary                                                                                                    |           |
| The size surrently contrains no f                                                                                                    | Project live/gator will create a new skelemet approx with the following specifications.                                                                       |           |
| tou can add flee to the proved.     using the toother as left, coment     that the Project remu, and the     using the Coarsy, Hies, and     Literates paralle. | Add to Angent Peri<br>Source Transform Children<br>Source Transform Hellow<br>Source Transform Hellow<br>Module owner and Tr<br>Part Definitioner<br>auß Peri |           |
| P () To Process Surving                                                                                                    | v An Argot                                                                                                    |           |
| 112 No single design module is solicited<br>12 Design Utilities<br>13<br>14<br>15<br>15<br>15<br>15<br>15<br>15<br>15<br>15<br>15<br>15                         |                                                                                                    |           |
|                                                                                                    | Hare Strik                                                                                                    | Const     |
| Start At Desgr C Res C                                                                                                    |                                                                                                    |           |
| 000001e                                                                                                    |                                                                                                    |           |
|                                                                                                    |                                                                                                    |           |
|                                                                                                    |                                                                                                    |           |
| + 1                                                                                                    |                                                                                                    |           |
| I Console O Erran L Harmings                                                                                                    | 🙊 Find in File: Faluits                                                                                                    |           |
| Add a new source to the project                                                                                                    |                                                                                                    |           |
| 🔊 E 🛄 🛛                                                                                                    | 🔌 🖪 📾 🛤 🦁 🍃                                                                                                    | 420 PM    |

Verilog source file'and2.v' will be opened with skeleton. Edit the program and save.

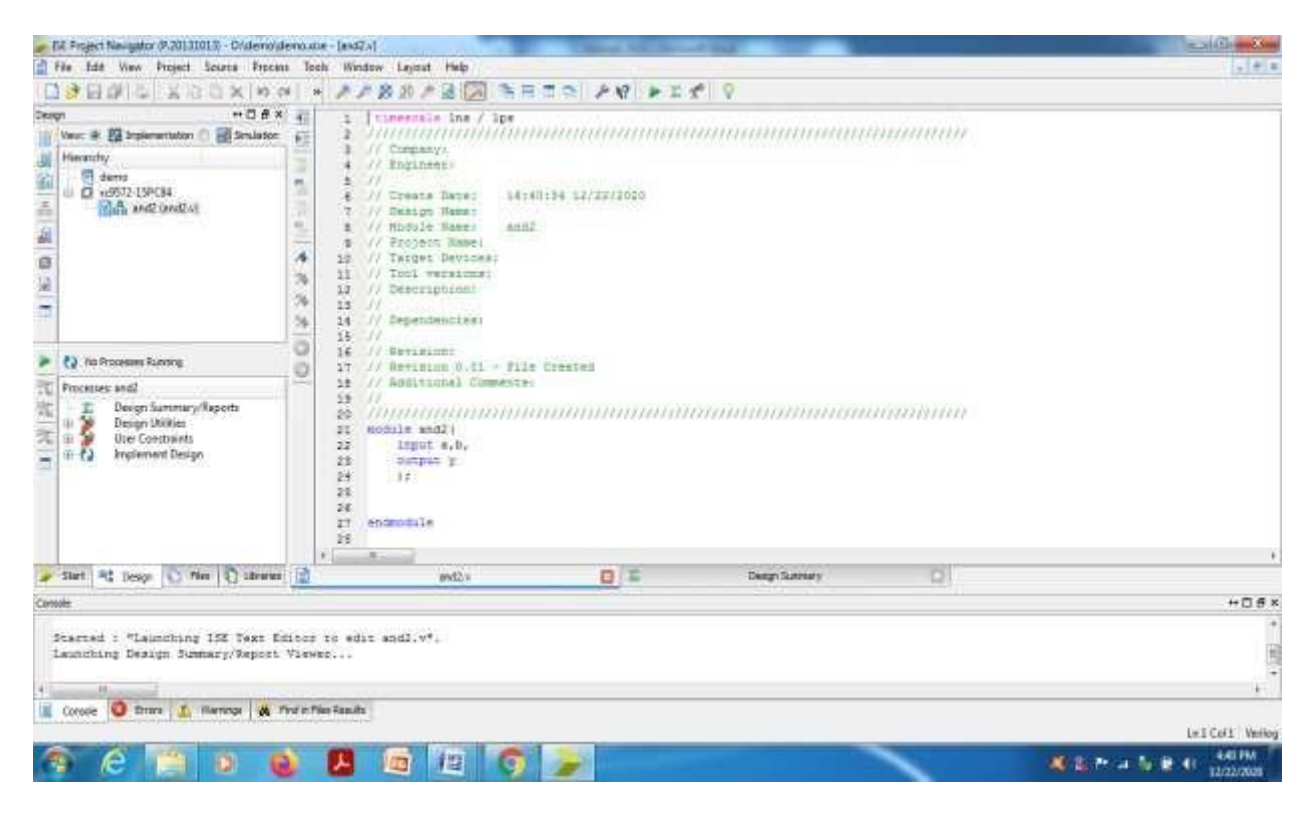

| EE Project Navigator (P.20131013) - Dridemolde                                                                                                    | idema.nize-[and2x]                                                                           |       |
|----------------------------------------------------------------------------------------------------|----------------------------------------------------------------------------------------------|-------|
| File Edit View Project Source Process                                                                                                    | es Tools Window Layout Help                                                                  | - 513 |
| Start         ••□ ∉ ×           Start         ••□ ∉ ×           Werx         ● ∰ indemension •         ● Starts           Hearthy         ••□ ∉ ×         ●           ● Ø anno         ••□ ∉ ×         ●           ● Ø anno         ••□ ∉ ×         ●           ● Ø anno         ••□ ∉ ×         ●           ● Ø anno         ••□ ∉ ×         ●           ● Ø anno         ••□ ∉ ×         ●           ● Ø anno         ••□ ∉ ×         ●           ● Ø anno         ••□ ∉ ×         ●           ● Ø anno         ••○ ∉ ×         ●           ● Ø anno         ••○ ∉ ×         ●           ● Ø anno         ••○ ∉ ×         ●           ● Ø anno         ••○ ∉ ×         ●           ● Ø anno         ••○ ∉ ×         ●           ● Ø anno         ••○ ∉ ×         ●           ● Ø anno         ••○ ∉ ×         ●           ● Ø anno         ••○ ∉ ×         ●           ● Ø anno         ••○ ∉ ×         ●           ● Ø anno         ••○ ∉ ×         ●           ● Ø anno         ••○ ∉ ×         ●           ● Ø anno         ••○ ∉ ×         ●           ● Ø ann | X = 1 cimercele lns / lps<br>= E 2 //////////////////////////////////                        |       |
| No Processes Running                                                                                                    | 0 16 // Serision:<br>17 // Revision 0.01 - File Created                                      |       |
| Processes and2                                                                                                    | 18 // Additional Comments:                                                                   |       |
| E     Design Utilities       B     Design Utilities       B     Design Utilities       B     Design Utilities       B     Design Utilities       B     Design Utilities                                                                                                    | 18 //<br>29 ////////////////////////////////////                                             |       |
|                                                                                                    |                                                                                              |       |
| Start = Desgr C Files C Ubranes                                                                                                    | is and 2 v 🔯 🛣 Design Summary 🛄                                                              |       |
| ansole                                                                                                    |                                                                                              | +D8>  |
| / INFO:BDLCompiler:1845 - Analyzin<br>/ INFO:ProjectMgmt - Parsing desig                                                                                                    | ing Verilog file "D:/demo/and2.9" into library work<br>ign hierarchy completed successfolly. |       |

Select the 'and2.v' in project window and select Implementation Design---Synthesize XST ----- Check syntax.(Double click).

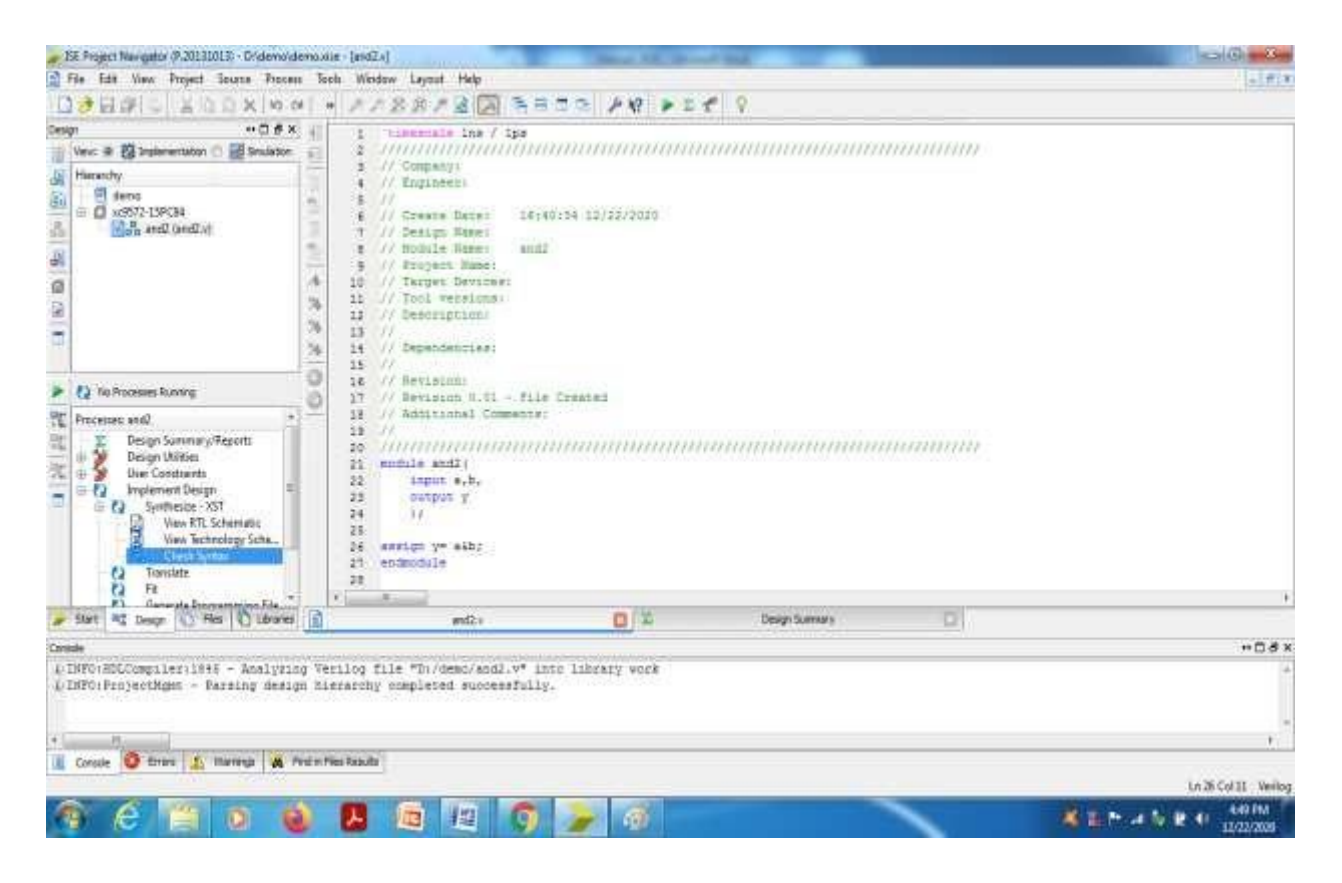

the Column Date

Check for any errors in the console window. If any error is shown ,edit the program and do the corrections until 'process' check syntax' completed successfully.

| Bit Project Numpeter 9(.20131015) - Ortebranderpasse - [and 2.0]                                                                                                    | 0.0                  |
|----------------------------------------------------------------------------------------------------|----------------------|
| 😭 File Lafé Ween Project Source Process Tools Window Layout Halp                                                                                                    | 1,161*               |
| Orgen     +0.00     +0.00     +0.00       Wext + 10 reference     +0.00     +0.00     +0.00       Henrothy     -0.00     -0.00     +0.00       Henrothy     -0.00     -0.00<                                                                                                    |                      |
| Image: Second Second |                      |
| Fart at page () for () the () there () and () and ()                                                                                                    |                      |
| Consts<br>Frocess *Check System* completed successfully<br>+<br>Const Const 1 Martnar 1 Plan Results                                                                                                    | +03×<br>-<br>-<br>-  |
|                                                                                                    | Ln 25 Col II Vertion |

To Create a test bench Program and Perform the simulation:

| 3                                     | File Edit Ways Project                                                                                                    | t Source Process Tools Wind                                      | ow Lejout Help                                                                                                    | (atera)                    |
|---------------------------------------|----------------------------------------------------------------------------------------------------|------------------------------------------------------------------|----------------------------------------------------------------------------------------------------|----------------------------|
| ΞĒ.                                   | 1000 - X                                                                                                    | 00×(00) + 22                                                     | 2012年1日 B B B B B B B B B B B B B B B B B B B                                                                                                    |                            |
| 1 1 1 1 1 1 1 1 1 1 1 1 1 1 1 1 1 1 1 | Venc # [2] Statementate     Hexardsy     @ dems     # 25572159634     # 26572159634                                                                                                    |                                                                  | Uneersite Ine / Ipe<br>// Company<br>// Company<br>// |                            |
| 1                                     |                                                                                                    | Add Source                                                       | Taropet Hansi<br>Taropet Devices                                                                                                    |                            |
| ON IN                                 |                                                                                                    | Open<br>🔐 Remove                                                 | Description:<br>Descodencient                                                                                                    |                            |
| *                                     | () The Processes Running                                                                                                    | Marvad Compile Order                                             | Revision:<br>Antinion 0.01 - File Created                                                                                                    |                            |
| 75                                    | Processes and                                                                                                    | 🕨 Implement Top Module                                           | Saditions1 Commants)                                                                                                    |                            |
| 1                                     | 11-2 Design Utilities                                                                                                    | e Frie/Path Criptoy +                                            | Anternational anternation and anternation and anternation and anternation and anternation and anternation and a                                                                                                    |                            |
|                                       | Construction     Construction     C | E Expand All<br>Collapse All                                     | imput s,b,<br>output y                                                                                                    |                            |
|                                       | Checks                                                                                                    | s Mi Frei                                                        | nip ye sib;                                                                                                    |                            |
|                                       | Ca Fit<br>Generata Pr                                                                                                    | <ul> <li>Design Properties</li> <li>Source Properties</li> </ul> | 3000119                                                                                                    |                            |
|                                       | Stive at Desgr                                                                                                    | Ris Clubrates                                                    | andZ v 🖸                                                                                                    |                            |
| Den                                   | ander .                                                                                                    |                                                                  |                                                                                                    | ******                     |
|                                       | Launiching Design S:<br>Started : "Launichin                                                                                                    | unmary/Report Viewer<br>ng ISE Text Editor to min                | t and2.v*;                                                                                                    | * (11)<br>*                |
| 1                                     | County O Dawn 1                                                                                                    | Barroos & God or Flar Data dr.                                   |                                                                                                    |                            |
| ñ                                     |                                                                                                    | County I wanted and                                              |                                                                                                    | Ln JS Col 3 Verting        |
| 1                                     | 🖣 (é 📋                                                                                                    | 0 🔕 🖪                                                            |                                                                                                    | A THE P - 4 TH B 41 244 PM |

Select the design program from Project window, right click , select 'New source'.

| EX Project Namples (P.2015101.5) - Order                                                                                                    | mostermane - (estita)                                                                                                    |                                     | -          |                     |
|----------------------------------------------------------------------------------------------------|----------------------------------------------------------------------------------------------------|-------------------------------------|------------|---------------------|
| D. TRUE VOID NO                                                                                                    |                                                                                                    | 3333 88 83 8 9                      |            | Celler.             |
|                                                                                                    | a a contract of the second second sec | and has                             | 0          |                     |
| Vec. # [2] Indementan () [2] Set     Vec. # [2] Indementan () [2] Set     Vec. # [2] Indementan     Vec. # [2] Indementan     Vec. # [2] Indementan     Vec. # [2] Indementan     Vec. # [2] Indementan                                                                                                    | New Source Woard     Select Source Type     Select source type     Select source type     Select source type     Select source type     Select source type     Select source     Select source     Select     Select source     Select source     Select     Select           |                                     | annhannn   |                     |
| The Processes Ramme     Processes and     Processes and     Proceses and     Proceses and     Processes     Processes and     Process                                                                                                    | Weiter (Weiter)<br>Weiter, Lawry<br>Weiter, Dankage<br>Weiter, Lawry<br>Weiter, Markage<br>Weiter, Lawry                                                                                                    | Plat name:<br>Lacabani<br>(Drojeve) | manananan  |                     |
| Vers FTL Schemens<br>Warn Rechestory Set<br>Cleack System<br>Cleack System<br>Fit<br>Ganavatic Programming<br>Constraint Programming<br>Constraint Score Programming<br>Constraint Score | - Hare Strike                                                                                                    | If we wanter                        | ļ          |                     |
| a real of pools (c) use ( f) as                                                                                                    | 100                                                                                                    |                                     |            |                     |
| Launching Design Summary/Rep<br>Started : "Launching ISE Tex                                                                                                    | cet Viewer<br>n Editor to mdit andl.y*,                                                                                                    |                                     |            | ****                |
| Lonoole O Errere S Harrings                                                                                                    | 👸 Find in File: Faluita                                                                                                    |                                     |            | Ln 25 Col 1 Vertice |
| 🥱 倽 🛄 🐧                                                                                                    | 🔕 🔼 🔯 🕼                                                                                                    | 🧿 🔤 🍃                               | <b>4</b> : | 245 PM              |

Select source type as 'Verilog Test Fixture' and give file name for the test bench program.

Choose Next---Next --- and Finish.

Change the view above Project window from 'Implementation' to 'Simulation' mode.

| File Edit Ways Project Source Process                                                                                                    | Tools                                  | Window Leyout Help                                                                                  |                                          |                                         |       | Liteta                  |
|----------------------------------------------------------------------------------------------------|----------------------------------------|----------------------------------------------------------------------------------------------------|------------------------------------------|-----------------------------------------|-------|-------------------------|
| Della Annxies                                                                                                    |                                        | //20/2038                                                                                           | TO PR PIL                                | 9                                       |       |                         |
| Definition     +-C (f) (f) (k)       Verson:     20 trajementation (k) (k)       Extension     (k)       Extension     (k)       Extension | EE = = = = = = = = = = = = = = = = = = | 25 ////////////////////////////////////                                                             | Duit Hider Test (UTT)                    | ana ana ana ana ana ana ana ana ana ana | nanan |                         |
| > () To Propert fumme                                                                                                    | 9                                      | 58 +¥ (¥)                                                                                           |                                          |                                         |       |                         |
| No single design module is selected.                                                                                                    |                                        | <pre>44 initial begin 45 // Initialize Trg 45 a = 0; 46 b = 0; 46 // Heim 100 ne f; 47 4200; </pre> | nuta<br>ny glamal sevet to fini          | ***                                     |       |                         |
|                                                                                                    |                                        | es<br>() // ADD stimulus )<br>()                                                                    | with w                                   |                                         |       |                         |
|                                                                                                    | 104                                    | 0.0.                                                                                                |                                          |                                         |       |                         |
| Fibri M Doop C Res C Utraves                                                                                                    | B)                                     | and2.e                                                                                              | 0.0                                      | and parts                               | 0     |                         |
| Contole                                                                                                    |                                        |                                                                                                    |                                          |                                         |       | *DSX                    |
| L'INFO: RDLCompiler:1045 - Analyzing<br>& INFO: RDLCompiler:1045 - Analyzing                                                                                                    | Veril                                  | og file "Di/demo/and2.v" in<br>og file "Di/demi/and test.v                                          | ete likeary work<br>e* into likeary work |                                         |       |                         |
| ()INFOrProjectNumb - Parsing design                                                                                                    | biere                                  | uchy completed automatally                                                                          | Ť.                                       |                                         |       |                         |
| + Las Manager                                                                                                    |                                        |                                                                                                    |                                          |                                         |       |                         |
| 📗 Corosia 🔕 Errara 🔝 Marriage 🖓 Sa                                                                                                    | et in Files I                          | Radia Atri                                                                                          |                                          |                                         |       | La 1 Col 1 Veries       |
| 🔊 lê 📋 🛛 🍯                                                                                                    |                                        | 8 🙆 🖾 🥱                                                                                             | 181 🗩                                    |                                         |       | A THE P 14 A R 11 247PM |

In the skeleton of test bench program, do the changes in the input test vectors inside the initial block.(Or the necessary changes according to the program requirement).

| ER Project Nampster (P.20151011) -Underendermanne                                                                          | [and (mint)]                                                                                                    | A COMPANY OF               |             |     | 000                     |
|----------------------------------------------------------------------------------------------------|----------------------------------------------------------------------------------------------------|----------------------------|-------------|-----|-------------------------|
| File Edit View Project Source Process Tools.                                                                               | Weidow Leyout Help                                                                                                    |                            |             |     | aleis.                  |
| CORP. SOCK PART                                                                                                    | ##80/2 3 B                                                                                                    | 5 TO 24 10 10              | 6 8         |     |                         |
| Cenign + C (F × 4)<br>Venc: C (2) Statementation (8) (2) Statistics<br>(8) Statement                                       | 11 ///////////////////////////////////                                                                                                    | mmmmm                      | ananananana |     | -                       |
| Heardy ****                                                                                                    | 26         // Imputus           28         // Imputus           28         prog au           30         tread but           31         // Imputus           32         winne gr           33         // Imputus           34         // Imputus           35         wind work (           36         -#100.                                                                                                    | e Unine Test (1977)        |             |     |                         |
| P () Tas Processes Fuerting                                                                                                | 18 +219)<br>20 II                                                                                                    |                            |             |     |                         |
| No single design module is selected.                                                                                       | 40<br>41 initial begin<br>42 // Initiality Tupit<br>43 & * 0)<br>44 h * 0;<br>45 & 471 article 0;<br>46 & 421 article 0;<br>47 & 401 article 0;<br>47 & 401 article 0;<br>48 & 401 article 0;<br>48 & 401 article 0;<br>49 & 401 article 0;<br>49 & 401 article 0;<br>40 & 401 article 0;<br>40 & |                            |             |     | *                       |
|                                                                                                    | 49 804                                                                                                    |                            |             |     |                         |
|                                                                                                    | 28 million and a second                                                                                                    |                            |             |     |                         |
| 🖌 Stort 24 Desgr 💽 Res 🖸 Litzaries 😭                                                                                       | and2.+                                                                                                    | 60 68                      | and part of | 0   |                         |
| Contable                                                                                                    |                                                                                                    |                            |             | 160 | ** <b>D</b> <i>S</i> ×  |
| A THFO:HDC/mplie:1445 - Analyzing Yers<br>A THFO:FrojeotHom - Parsing design bler<br>Conste Strum (1) Harmon (1) Forberfam | log file "Di/bend/and_test<br>brohy completed successfall<br>Panda                                                                                                    | v" into library sock<br>Y: |             |     |                         |
| and the second second                                                                                                    |                                                                                                    | 1                          |             |     | Lin 48 Col 54 Vertica   |
| 🔗 😂 🔛 🗕 📦 I                                                                                                    | A 🖻 🖪 🧿                                                                                                    |                            |             | *   | Te ∰ ™ at % @ 41 251 PM |

Perform the 'Behavioral check syntax' for any errors. If no errors, then choose 'Simulate Behavioral Model'.

| 52 Project Nampelor (P.20131011) - Octoberrand                                                                                                    | ernalates - 1         | and texts?                                                                                                    | and the second second      |            |   | CHO                 |
|----------------------------------------------------------------------------------------------------|-----------------------|----------------------------------------------------------------------------------------------------|----------------------------|------------|---|---------------------|
| The bds New Project Source Proces                                                                                                    | e Tools               | Window Layout Help                                                                                                    |                            |            |   | .tele               |
| Della ZOOXIA:                                                                                                    |                       | * # 8 8 * 8 1 1 1 1 1 1 1 1 1 1 1 1 1 1 1 1                                                                                                    | 170 P8 201                 | 6 8        |   |                     |
| Cesage + C # ×                                                                                                    | 8                     | 14 ////////////////////////////////////                                                                                                    |                            |            |   |                     |
| History<br>History<br>His | 12 2 2 2 (MININ       | 56<br>17 // Constant<br>18 /P cop Br<br>19 // Outputs<br>13 // Outputs<br>13 // Outputs<br>14 // Distantiates the Unit<br>15 // Auto 1/<br>16 // Auto 1/<br>16 // Auto 1/<br>16 // Auto 1/<br>16 // Auto 1/<br>17 // Distantiates the Unit<br>16 // Auto 1/<br>17 // Distantiates the Unit<br>18 // Distantiates the Unit<br>19 // Distantiates the Unit<br>19 // Distantiates th                                                                                                    | t Dames Teac (TVT)         |            |   |                     |
| Ore threeses funning      Processes and yes      Sen Senator      Defaultion Check System      Defaultion Check System      Tendom Titles and Model                                                                                                    | 00                    | 00 (919)<br>10 ()<br>11 ()<br>12 ()<br>13 ()<br>14 ()<br>15 ()<br>15 ()<br>16 ()<br>16 ()<br>17 ()<br>16 ()<br>17 ()<br>16 ()<br>17 ()<br>16 ()<br>17 ()<br>16 ()<br>17 ()<br>16 ()<br>17 ()<br>16 ()<br>17 ()<br>16 ()<br>17 ()<br>16 ()<br>16 ()<br>17 ()<br>16 ()<br>17 ()<br>16 ()<br>16 ()<br>17 ()<br>16 ()<br>16 ()<br>16 ()<br>17 ()<br>16 ()<br>16 ()<br>17 ()<br>16 ()<br>16 () |                            |            |   |                     |
| Start at texp O fin   C throws                                                                                                    | 6                     | and2.v                                                                                                    | 0 13                       | and test a | 0 |                     |
| Consider                                                                                                    |                       |                                                                                                    | 1.000                      |            |   | +0.6×               |
| 1 ENFO:HELC-mpiler:1845 - Analytia<br>1 ENFO:ProjectHyst - Parsing Hesig<br>1 T<br>1 T<br>1 Const O Fins <u>1</u> Harmon N F                                                                                                    | ng Verila<br>n Sleven | og fils "D:/demo/and_test.<br>nnhy oospleted successfall                                                                                                    | τ* into isbrary wor≷<br>γ, |            |   |                     |
|                                                                                                    | -                     |                                                                                                    | 10 CO 10 CO                |            | _ | Ln 48 Col 34 Winlog |
| 1 C 🖺 🛛 🍯                                                                                                    |                       |                                                                                                    | 四 🥜                        |            |   | 253 PM              |

Isim window will be opened and open "default.wfcg" tab to view simulation result.

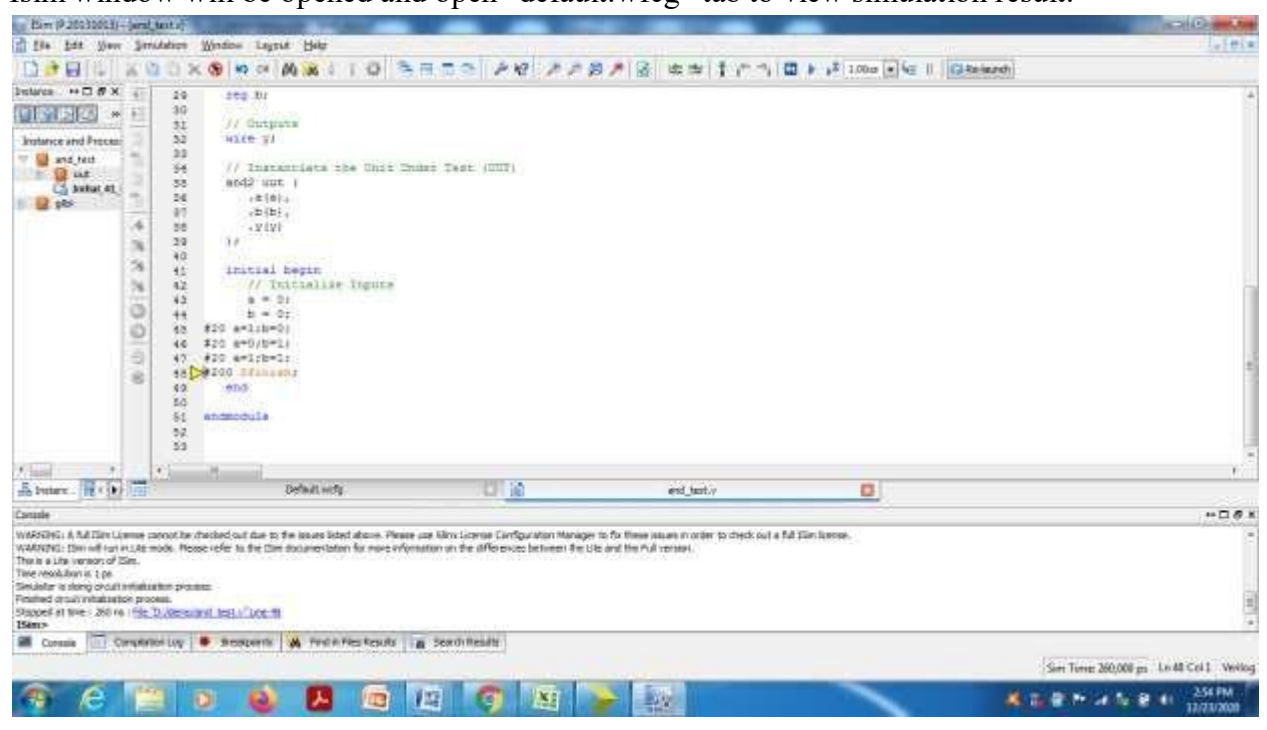

#### Select 'Zoom to full view'.

| Eim (P 20030003                                      | - (Defeationity)              |                                         |                                           | and the second second                                                                                          | _                     | COLO HILL                            |
|------------------------------------------------------|-------------------------------|-----------------------------------------|-------------------------------------------|----------------------------------------------------------------------------------------------------|-----------------------|--------------------------------------|
| fite fit ihre                                        | w Simulation Window           | Legrat Hole                             |                                           |                                                                                                    |                       | aleta                                |
| 00000                                                | X D D X O I                   | GILMM                                   | SEDE 28 220                               | ■● ● ● ● ● ● ●                                                                                                 | 1 II ≥ 1 1,000 € € II | Gitsland                             |
| Interes += II # >                                    | C. JR                         |                                         |                                           | Zoom to Full View                                                                                              | 200,000               |                                      |
| CIMINIS .                                            | 10                            | 101.5                                   | The local and the local states in         | treatment - The Same                                                                                           | - I'm lest an         |                                      |
| Instance and Proces                                  | B                             | Note -                                  |                                           |                                                                                                    |                       | the second the second the second the |
| = 🔛 and test                                         | 12                            |                                         |                                           |                                                                                                    |                       |                                      |
| the line                                             | 0                             |                                         |                                           |                                                                                                    |                       |                                      |
| 1 D pts                                              | 0                             |                                         |                                           |                                                                                                    |                       |                                      |
|                                                      | 100                           |                                         |                                           |                                                                                                    |                       |                                      |
|                                                      | - the                         |                                         |                                           |                                                                                                    |                       |                                      |
|                                                      | 1                             |                                         |                                           |                                                                                                    |                       |                                      |
|                                                      | 3                             |                                         |                                           |                                                                                                    |                       |                                      |
|                                                      | 3.                            |                                         |                                           |                                                                                                    |                       |                                      |
|                                                      | EL                            |                                         |                                           |                                                                                                    |                       |                                      |
|                                                      | (20)                          |                                         |                                           |                                                                                                    |                       |                                      |
|                                                      | 100                           |                                         |                                           |                                                                                                    |                       |                                      |
|                                                      |                               |                                         |                                           |                                                                                                    |                       |                                      |
|                                                      |                               |                                         |                                           |                                                                                                    |                       |                                      |
|                                                      |                               |                                         | 11: 260, 200 pm                           |                                                                                                    |                       |                                      |
| Advant 2                                             | 1 N                           | 6.4                                     | 1.5                                       |                                                                                                    |                       | (j. 7                                |
| if beier. Rep                                        |                               | Default with                            | 0 8                                       | wd_tex/v                                                                                                    | (C)                   |                                      |
| Canade                                               |                               |                                         |                                           |                                                                                                    |                       | +- D Ø K                             |
| WARFERING: A Rul Time L                              | Jame proof to the backed su   | f due to the locure listed above. Plea  | ee use Klinx License Cardigutation Manage | r to for Niese Jacans in order to check ou                                                                     | ut a ful Sim Resse.   |                                      |
| This is a Life version of                            | Sin.                          | The Caulor and the second of the second | Auntificial die 1940 processen die n      | Re and the rule renames.                                                                                       |                       |                                      |
| Time resolution is 2 ps.<br>Similar is stored on all | Contraction processo          |                                         |                                           |                                                                                                    |                       |                                      |
| Financed or sub initiation                           | itice process.                | Prove Bi                                |                                           |                                                                                                    |                       | 8                                    |
| 15em>                                                | ( 125. 8,08550301 EBD)        | LIGE III                                |                                           |                                                                                                    |                       |                                      |
| Coresia 1                                            | Completiol Log 🔹 Sect         | spente 🔥 finitie Results                | a Seath Readly                            |                                                                                                    |                       |                                      |
| Set view such that the                               | te entire contents la visible |                                         |                                           |                                                                                                    |                       | Serr Terre: 360,000 ps               |
| A A                                                  | 1000                          | A B 6                                   | 10 6 10                                   | 100 I 100                                                                                                    |                       | 256 PM                               |
|                                                      |                               |                                         | 1 100                                     | COLUMN TO A DECIMAL OF THE OWNER OF THE OWNER OF THE OWNER OF THE OWNER OF THE OWNER OF THE OWNER OF THE OWNER |                       | 11/11/2001                           |

| Eim (P 20030003                                 | 0 - (Defeat write)                                                                                                    |                                                                                     |                                                                      | THE OWNER OF TAXABLE                                               |                                     |                   |                       | IC IC IN IN          |
|-------------------------------------------------|----------------------------------------------------------------------------------------------------|-------------------------------------------------------------------------------------|----------------------------------------------------------------------|--------------------------------------------------------------------|-------------------------------------|-------------------|-----------------------|----------------------|
| fie fit Do                                      | w Simulation Wind                                                                                                    | ion Legal Help                                                                      |                                                                      |                                                                    | 1100 110                            | 2                 |                       | -102m                |
| 00000                                           | XOOX®                                                                                                    | OT DR M NO                                                                          | BRIDE AR                                                             | アクロア 岡 山                                                           | コート・コート                             | \$ 1.00 × 4 II GA | Related               |                      |
| Destarce ++ Cl # 3                              | x p                                                                                                    |                                                                                     |                                                                      |                                                                    |                                     |                   |                       | 250.000 mi           |
| (I) IM IPS (2)                                  | 1                                                                                                    | Webs                                                                                | 1000                                                                 | 70                                                                 | 1170 m                              | UNDER .           | 000 m                 | 1700.000             |
| Instance and Proce                              | 8                                                                                                    | - Distance                                                                          |                                                                      |                                                                    |                                     |                   |                       |                      |
| m 🔛 and test                                    | 1                                                                                                    |                                                                                     |                                                                      |                                                                    |                                     |                   |                       |                      |
| La ballat 41                                    | 0                                                                                                    |                                                                                     |                                                                      |                                                                    |                                     |                   |                       |                      |
| II 🔛 pits                                       | •                                                                                                    |                                                                                     |                                                                      |                                                                    |                                     |                   |                       |                      |
|                                                 | 100                                                                                                    |                                                                                     |                                                                      |                                                                    |                                     |                   |                       |                      |
|                                                 |                                                                                                    |                                                                                     |                                                                      |                                                                    |                                     |                   |                       |                      |
|                                                 | 1                                                                                                    |                                                                                     |                                                                      |                                                                    |                                     |                   |                       |                      |
|                                                 | 1                                                                                                    |                                                                                     |                                                                      |                                                                    |                                     |                   |                       |                      |
|                                                 | 100                                                                                                    |                                                                                     |                                                                      |                                                                    |                                     |                   |                       |                      |
|                                                 | 120                                                                                                    |                                                                                     |                                                                      |                                                                    |                                     |                   |                       |                      |
|                                                 | 000                                                                                                    |                                                                                     |                                                                      |                                                                    |                                     |                   |                       |                      |
|                                                 |                                                                                                    |                                                                                     |                                                                      |                                                                    |                                     |                   |                       |                      |
|                                                 |                                                                                                    |                                                                                     |                                                                      |                                                                    |                                     |                   |                       |                      |
|                                                 |                                                                                                    |                                                                                     | 11: 250, 000 m                                                       |                                                                    |                                     |                   |                       |                      |
| April 2 3                                       |                                                                                                    | 1.1                                                                                 | 1.5                                                                  | 1.H.                                                               | -10                                 |                   |                       | ¥ +                  |
| in betere . HE + 1                              |                                                                                                    | Defealt with                                                                        |                                                                      | eid,                                                               | 181/v                               | 01                |                       |                      |
| Canade                                          | 1122                                                                                                    |                                                                                     |                                                                      |                                                                    | Do'derroy and Just a                |                   |                       | +-□ <i>0</i> ×       |
| WARSTONG: A Ad High I<br>WARSTONG: Dist off to: | Upmue monot he chacked<br>number radio. Nesse refe                                                                                                    | d out due to the locure listed above. Plea<br>in the flam documentation for more of | ee use Kinx License Configuratio<br>Ionation on the differences betw | in Manager to Sx Newe Jakamin<br>weni Rwitche and New Pull version | order to check out a full film live | CDP.              |                       | -                    |
| The is a Life iversion of                       | /Se.                                                                                                    |                                                                                     | AUTHOR DECEMPTICAL SERVICE                                           |                                                                    |                                     |                   |                       |                      |
| Simulatur is storig circu                       | and a state of the state of the |                                                                                     |                                                                      |                                                                    |                                     |                   |                       |                      |
| Stopped at tive 250                             | re i file D./Research Ins                                                                                                    | 8AC000 11                                                                           |                                                                      |                                                                    |                                     |                   |                       |                      |
| 15ems                                           | Canadalitati una 🗸 👼 👘                                                                                                    | manualty M. Ford & Fire Republy                                                     | a lead leads                                                         |                                                                    |                                     |                   |                       |                      |
|                                                 | Contraction of the second                                                                                                    | Contract Management                                                                 |                                                                      |                                                                    |                                     |                   |                       | Sen Time: 260,000 ps |
| A 6                                             | 19462                                                                                                    | A 8 5                                                                               | 10 00 10                                                             | A STATE                                                            |                                     | -                 |                       | 257 FM               |
|                                                 |                                                                                                    |                                                                                     |                                                                      |                                                                    |                                     |                   | and the second second | 17/23/2020           |

Place the marker at different inputs and verify the output.

## III. To Create .UCF file for pin assignment.

Change the view from 'Simulation' to 'Implementation' (above the project window). Select the design program by just one click and choose User constraints----Floor Planning-IO Pre synthesis.

| EX Project Nampater (220151013) -Undersonder                                                                                                    | The Indian sector is a sector of the sector of the sector                                                                                                    |                                        |
|----------------------------------------------------------------------------------------------------|----------------------------------------------------------------------------------------------------|----------------------------------------|
| file Edit New Project Source Process                                                                                                    | Tools Window Layout Help                                                                                                    | leiela                                 |
| Della Lanaxiee                                                                                                    | · / / 20/2 3 5 5 7 / 20 > 2 / 2                                                                                                    |                                        |
| Vence     Image: The second second seco                      | 1 Clamencal Tar (10 (20))<br>1 Clamencal Tar (10)<br>2 // Company:<br>4 // Englined:<br>4 // Englined:<br>5 // Company:<br>4 // Englined:<br>5 // Company:<br>4 // Englined:<br>5 // Company:<br>4 // Englined:<br>5 // Company:<br>5 // Company:<br>6 // Englined:<br>6 // Englined:<br>7 // Englined:<br>8 // Englined:<br>8 // Englined:<br>9 // Englined:<br>9 / |                                        |
| An Processes Survey      Processes and     Processes and     Desgn USBlee      Desgn USBlee      Desgn USB Contracts     Contracts     Contrats     Contracts     Contrats     Contracts     Contracts     Cont | <pre>15 // Revision 0.01 - File Crested 15 // Revision 0.01 - File Crested 16 // Revision 0.01 - File Crested 16 // Revision 0.01 - File Crested 16 // Revision 0.01 - File Crested 17 // Revision 0.01 - File Crested 18 // Revision 0.01 - File Crested 19 // Revision 0.01 - File Crested 19 // Revision 0.01 - File Crested 19 // Revision 0.01 - File Crested 10 // Revision 0.01 - File Crested 10 // Revis</pre>                                                                                                    |                                        |
| Stat at Desta C tits C reverse                                                                                                    | 0 end2+ O                                                                                                    |                                        |
| Controlle                                                                                                    |                                                                                                    | ************************************** |
| Launching Design Summary/Seport Vi<br>Started : "Launching ISE Text Edit<br>Couck O Snew & Harnoge & Sne<br>Couck Start                                                                                                    | seb2,<br>oz to mdit shd2.v*,                                                                                                    |                                        |
|                                                                                                    |                                                                                                    | En JI Col 1 Verlog                     |
| 🤏 (C) 🔛 🛛 🕹                                                                                                    |                                                                                                    | A THE P. 20 IN 8 11 13/13/201          |

Choose 'yes'.

| EX Project New palor (P-2015101.) - Or demonstrations are - Jan                          |                                                                                                    |                    |
|------------------------------------------------------------------------------------------|----------------------------------------------------------------------------------------------------|--------------------|
| 2 744 Lik Har Provid Lines Franks, Back W                                                | die Land Mitt                                                                                                    | lateta             |
| Della Kaaxiea + 2                                                                        | 28828 BBBB 28 28 28 9                                                                                                    |                    |
| Design                                                                                   | Cuerencial in f / fpp                                                                                                    |                    |
| a first and meres and first an annual and                                                | and a second second sec |                    |
| Conside                                                                                  |                                                                                                    | ******             |
| Started + "Flocoplans IO - Fre-Synthesis".<br>Frepering flocoplaness launch script.<br>4 |                                                                                                    | in 31 Cell Westing |
| 🐨 é 🐃 o 💩 🖪                                                                              |                                                                                                    | P                  |

In the Xilinx PACE window, do the pin assignment according to the requirement and save, select ok and close the file. By doing this, and 2.ucf file would have created and saved under the design file.

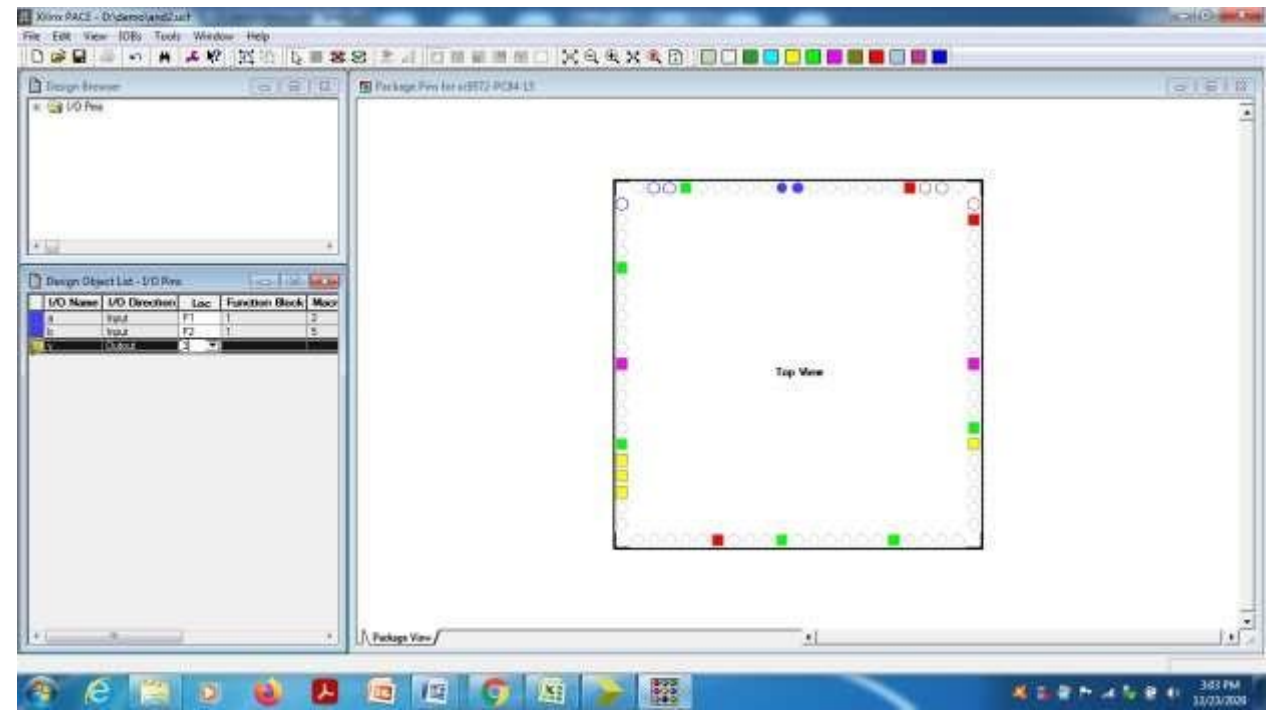

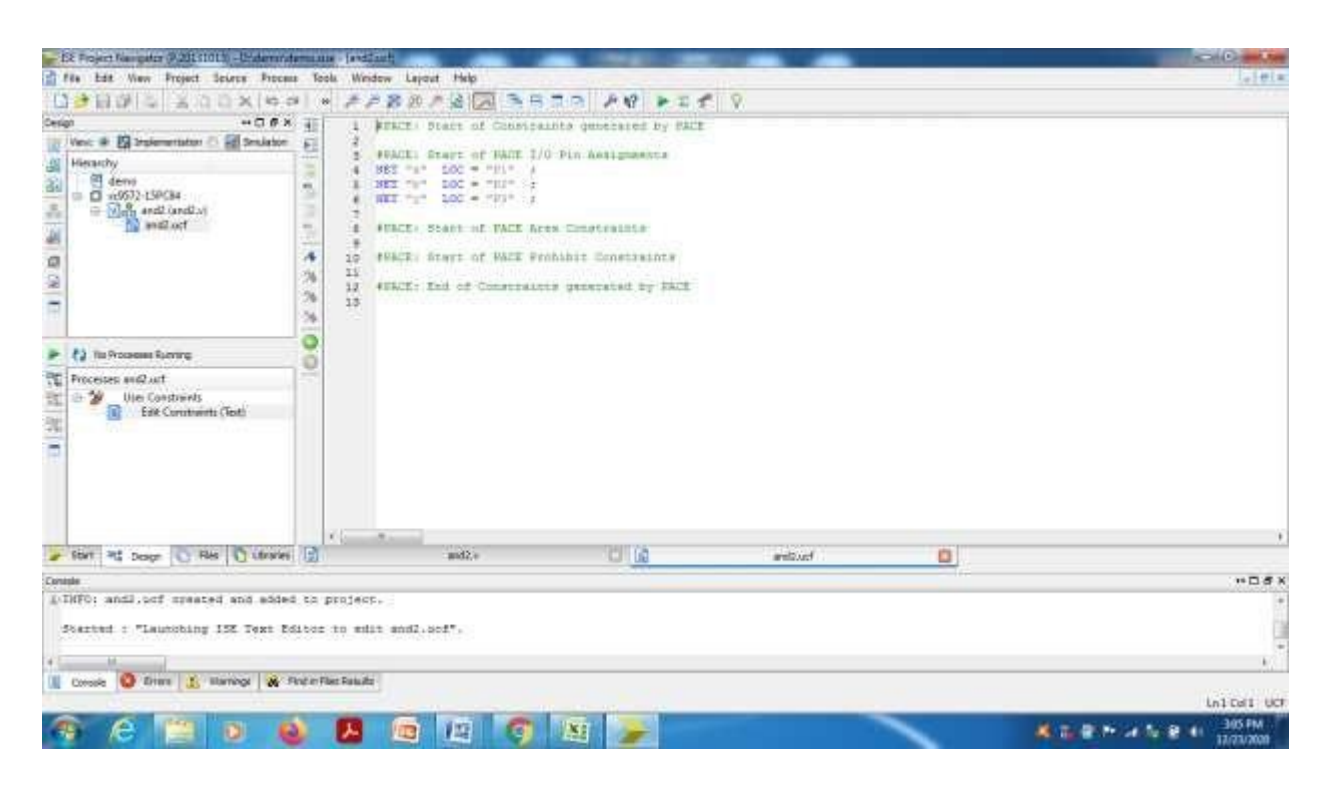

With 'Edit constraints' option, we can open and edit the .UCF file.

Select the design program in project window and double click on'Inplementation design' and wait till we get the message as Process "Generate Programming file" completed successfully.

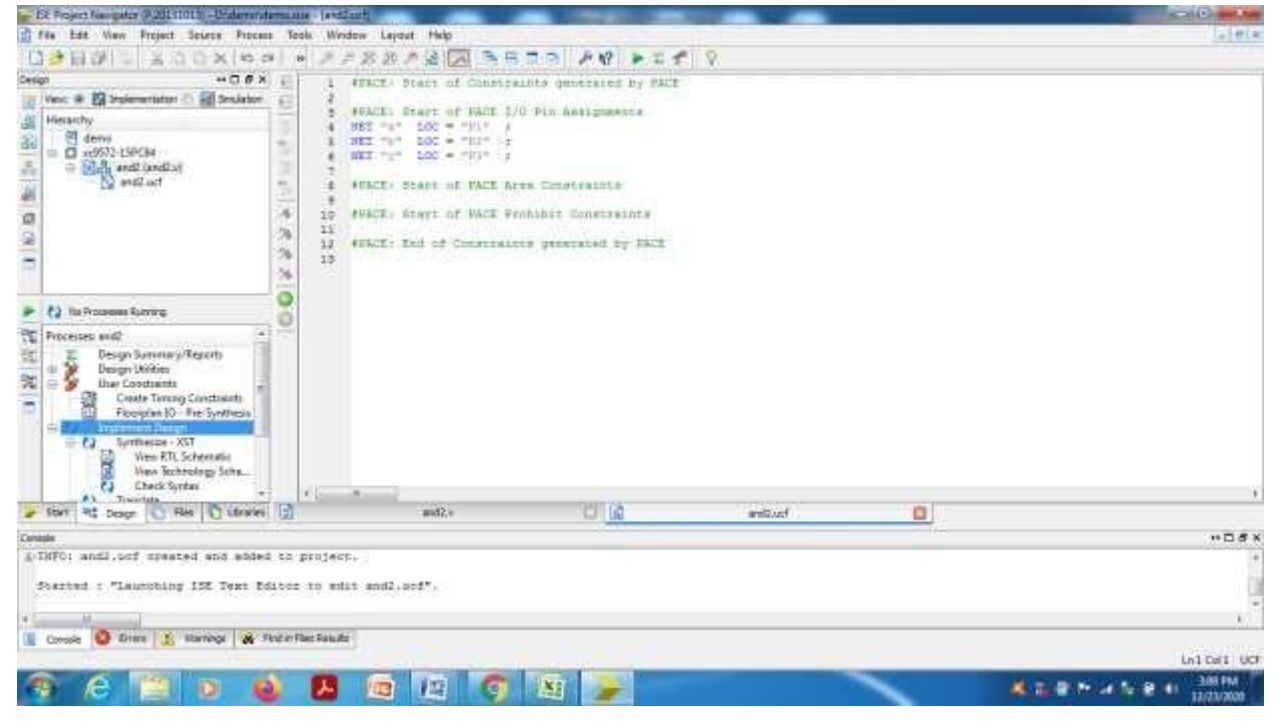

| - 152 Project Nampater @ 201 stoth -Uralere                                                                                                    | ratemaas - 10 aarmaa   | no. Joon Atuantionet | tare i      | And in case of the local division of the local division of the loc |        |                                            |      | 10 M                         | Court Area |
|----------------------------------------------------------------------------------------------------|------------------------|----------------------|-------------|----------------------------------------------------------------------------------------------------|--------|--------------------------------------------|------|------------------------------|------------|
| File Edit Wey Project Source Pro                                                                                                    | casa Toola Window      | Leyout Help          |             |                                                                                                    |        |                                            |      |                              | la Hela    |
| Delevis Socxie                                                                                                    | 0 × 778                | 20 1 2 2 3           | BBBBB       | PER V                                                                                                    |        |                                            |      |                              |            |
| Cesign + C Ø                                                                                                    | ×.                     |                      |             |                                                                                                    |        |                                            |      | -                            |            |
| Vent # 🛐 Statementature 🔿 🛃 Smilete                                                                                                    | per .                  |                      |             |                                                                                                    |        |                                            |      |                              |            |
| Hierarchy                                                                                                    |                        |                      |             |                                                                                                    |        |                                            |      |                              |            |
| and a set of a set of |                        |                      |             |                                                                                                    |        |                                            |      |                              |            |
|                                                                                                    |                        |                      |             |                                                                                                    |        |                                            |      |                              | ÷          |
| 2 10 Process forms                                                                                                    |                        |                      |             |                                                                                                    |        |                                            |      |                              |            |
| Processes and?                                                                                                    | E                      |                      |             |                                                                                                    |        |                                            |      |                              |            |
| Design Dummary/Reports                                                                                                    | 1                      |                      |             |                                                                                                    |        |                                            |      |                              |            |
| Coaste Terring Constraints                                                                                                    |                        |                      |             |                                                                                                    |        |                                            |      | unrtion Block Inputs<br>Used |            |
| = tan Implement Design                                                                                                    | 1000                   |                      |             |                                                                                                    |        |                                            |      | 2/144 (2%)                   |            |
| Wen RTL Schematic<br>Wen RTL Schematic<br>Wen Rthiology Sche                                                                                                    | MOL M                  |                      |             |                                                                                                    | PIN BE | SOCIECES                                   |      |                              |            |
| Check Syntax                                                                                                    | -                      |                      | Siraal Tyne | Required                                                                                                    | Manned | Pin Type                                   | Thed | Total                        | +          |
| 🖌 Start 📲 Design 💽 Ries 🖸 Litrar                                                                                                    | 66 (E)                 | andQ/v               | 0           | widdlast.                                                                                                    | U 🔪 a  | Werner word 2_http://///icecsketter/Criter | 0    |                              |            |
| Contaile                                                                                                    |                        |                      |             |                                                                                                    |        |                                            |      |                              | HDSX       |
| Copyright (c) 1998-2010 Kiline                                                                                                    | e. Inc. All sight      | a reserved.          |             |                                                                                                    |        |                                            |      |                              | +          |
| Erocess "Generate Programming                                                                                                    | file" completes a      | Socessfully          |             |                                                                                                    |        |                                            |      |                              | 1.00       |
| 41 10 11                                                                                                    |                        |                      |             |                                                                                                    |        |                                            |      |                              |            |
| I Consis O Error 1 Harrings &                                                                                                    | First in Files Raturds |                      |             |                                                                                                    |        |                                            |      |                              |            |
| Done                                                                                                    |                        |                      |             |                                                                                                    |        |                                            |      |                              |            |
| A 199 N                                                                                                    | A 10 1                 | 100                  | 20 I I W I  |                                                                                                    |        |                                            |      | and the second               | A10 PM     |
|                                                                                                    |                        |                      | - HE -      | <i></i>                                                                                                    |        |                                            |      | 17                           | (73/2008   |

Doule click on 'Configure Target device' for dumping the code on CPLD chip and choose 'ok'.

| ER Project Nampster (P.201 \$101.0) -Understrate                                                                                                    | -           | a (Duamatana) (militrarpla                                 | vet.tem]    | States and address of | -               |      |                                            | Const Long   |
|----------------------------------------------------------------------------------------------------|-------------|------------------------------------------------------------|-------------|-----------------------|-----------------|------|--------------------------------------------|--------------|
| File Edit Wew Project Source Process                                                                                                    | To          | ols. Window Layout Help                                    |             |                       |                 |      |                                            | i la i tel a |
| G BB - KOOXIGS                                                                                                    | 10          | · / / 8 2 / 2 🖂                                            | BBRR P      | P PIE P               |                 |      |                                            |              |
| Cesign → CI @ X                                                                                                    | 0           |                                                            |             |                       |                 |      |                                            |              |
| Vec: # [2] Sedementator () [2] Sedementator<br>Heavely<br>Construction of the sedementator<br>Construction of the sedementator<br>Construction of the sedementation of the sedementatio | N N WE CO   |                                                            |             |                       |                 |      |                                            |              |
| P      Processes Survey     Processes and     Processes and                                                                    |             |                                                            |             |                       |                 |      | saction Block Isputs<br>Used<br>2/144 (2%) |              |
| Optional Implementation                                                                                                    |             | The cost of the cost                                       |             |                       | PIN RESOURCES   |      | <i></i>                                    |              |
| · Start Mt Deser Co Bas Ch Literate                                                                                                    | E           | anD /                                                      | Sireal Type | Received              | Manned Pin Type | Thed | Total                                      | 17.          |
| Controls                                                                                                    |             |                                                            |             |                       |                 |      |                                            | 100 TH # 1   |
| Copyraght (s) 1985-2013 Kilins,<br>Frocess "Generate Frogramming fi<br>4<br>Conste C fine K Manage & 9                                                                                                    | Inc.<br>1e* | All rights reserved.<br>completed stocensfully<br>NerBaude |             |                       |                 |      |                                            |              |
| Done                                                                                                    |             |                                                            |             |                       |                 |      | _                                          |              |
| 🔏 (é 📋 🛛 🍯                                                                                                    |             |                                                            | 9 B         | *                     |                 | 4.5  | ******                                     | 152 PM       |

Xilinx ISE IMPACT window will be opened, select 'Boundary scan'. Right click on the workspace and select 'Initialise the chain'.

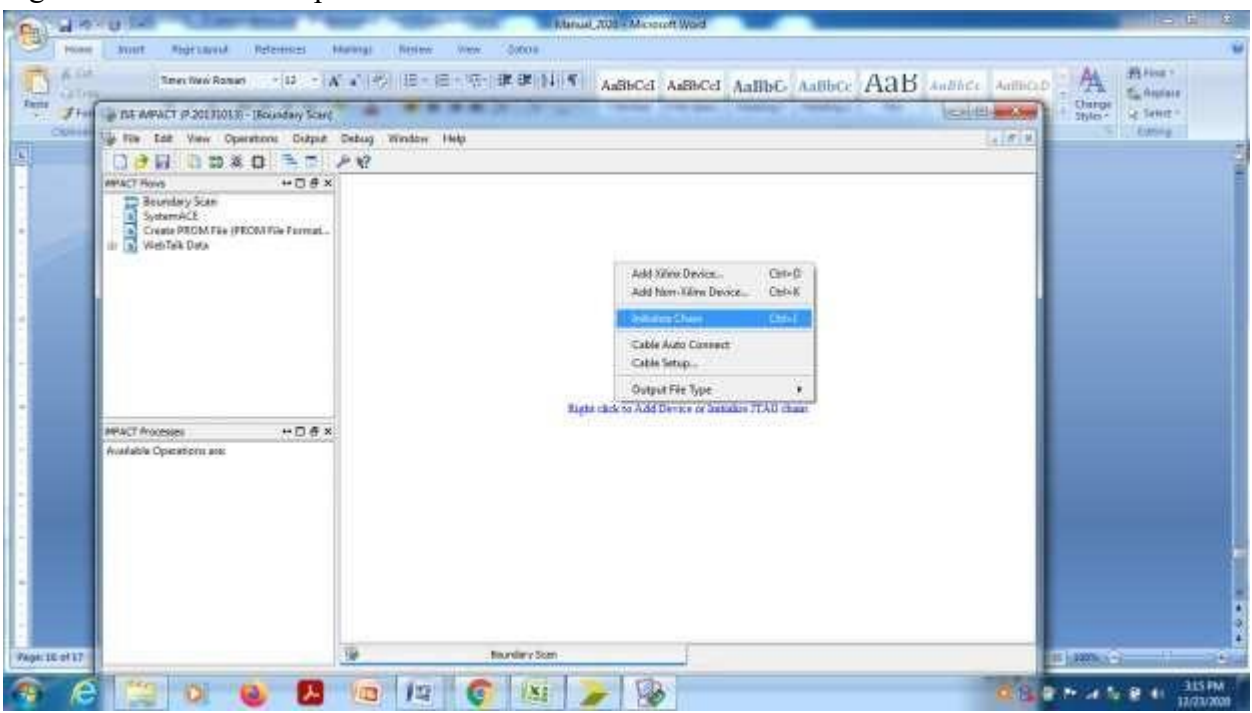

Browse the file name with .jed extension and assign to the IC icon.

| Chat of      |                                                                                                    |                           |
|--------------|----------------------------------------------------------------------------------------------------|---------------------------|
| Hiat         | Your Rightawark References Manange Review West Octon                                                                                                    | . W                       |
| C Sto        | THE TWO ROOMS THE TAKE OF BEER TO BE THE TO BE AND A AND CHARDE AND CHARDE AN | alline Autored A Alline - |
| 7. 110       | THE ANYACT (F 2013)0130 - (Ricontary Scar)                                                                                                    | California States         |
| Carter       | He File Ealt View Operations Subjust Debug Window Help                                                                                                    | LINE COMP                 |
| 5            |                                                                                                    |                           |
| -            | APPACT These ++ C & X apple disk denier to other spectrees                                                                                                    |                           |
|              | Boundary Seam     Soundary Seam     Soundary Seam     Soundary Seam     Total PROMATING (PROMATING Format)     Total     Soundary Seam     Soundary Seam     Soundary Sea      |                           |
|              |                                                                                                    |                           |
|              | APACT Recomment In The R                                                                                                    |                           |
| a contractor | Bandar Gon                                                                                                    |                           |
|              |                                                                                                    |                           |
| - C          |                                                                                                    | 337 FM                    |

Select the icon and right click, choose' Program'.

| Canal I       | B - C - A C - C - C - C - C - C - C - C -                                                                                                    |        |                      | in isan  | ×   |
|---------------|----------------------------------------------------------------------------------------------------|--------|----------------------|----------|-----|
| (C) (         | The two we have the two the two two of the two two of the two two of the two two have the two two have the two two two two two two two two two two                                                                                                    | dinceD | A                    | Miring * | ~   |
| Tarts J ton   | an Exercise 2013/01/2014/2014                                                                                                    | -      | Change -<br>Styles * | Se Sent  |     |
| Conte         | le file fat Vew Operators Disput Debug Window Help                                                                                                    | 11     | 1                    | Classing | -   |
| -             | 098 0 2 2 4 2 4 2 4 2 4 2 4 2 4 2 4 2 4 2 4                                                                                                    |        |                      |          | 1   |
|               | With Trave     Image: Second and Second and Second |        |                      |          |     |
|               | MPACT Processes → □ S ×                                                                                                    |        |                      |          |     |
|               | Available Operations are                                                                                                    |        |                      |          |     |
| Page 11 of 11 | Bundley Kan                                                                                                    |        | 8   100% (C)         |          | 120 |
| 🐴 (ê          |                                                                                                    | 3.2    | * * *                | 2 1 357  | 750 |

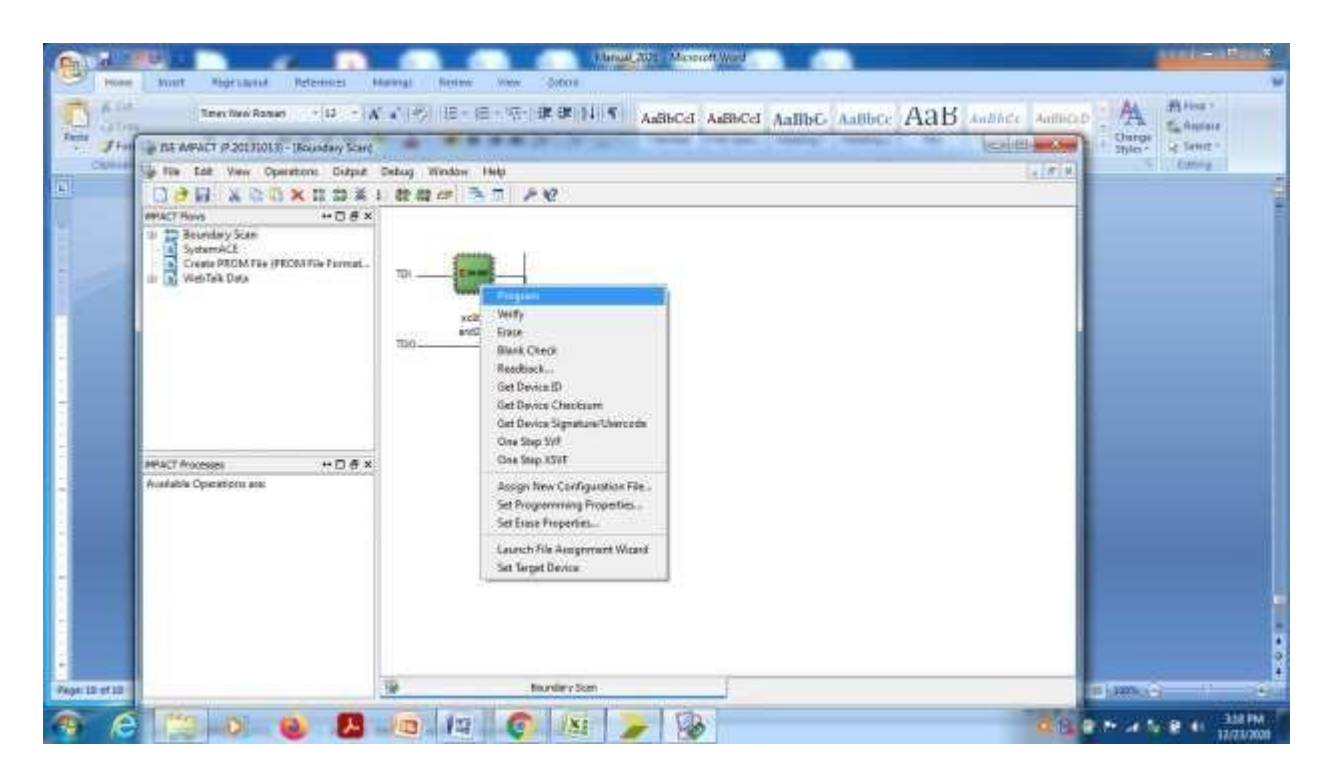

After getting 'Programming succeeded", feed the inputs and check the ouput in LEDs in hardware domain.

# PART-A

## E.No:1.a:

**<u>AIM</u>**: Write Verilog program for 2 to 4 decoder realization using NAND gates only (structural model) along with test bench to verify the design

## **Block Diagram:**

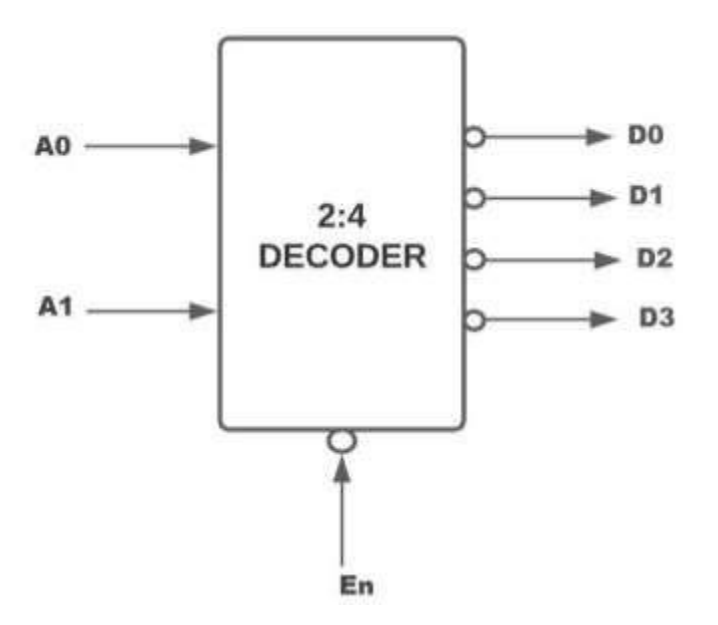

## Truth Table:

| En | INF | PUT | OUTPUT |    |    |    |  |  |  |
|----|-----|-----|--------|----|----|----|--|--|--|
|    | A1  | A0  | D3     | D2 | D1 | D0 |  |  |  |
| 1  | Х   | Х   | 1      | 1  | 1  | 1  |  |  |  |
| 0  | 0   | 0   | 1      | 1  | 1  | 0  |  |  |  |
| 0  | 0   | 1   | 1      | 1  | 0  | 1  |  |  |  |
| 0  | 1   | 0   | 1      | 0  | 1  | 1  |  |  |  |
| 0  | 1   | 1   | 0      | 1  | 1  | 1  |  |  |  |

# <u>Circuit diagram:</u>

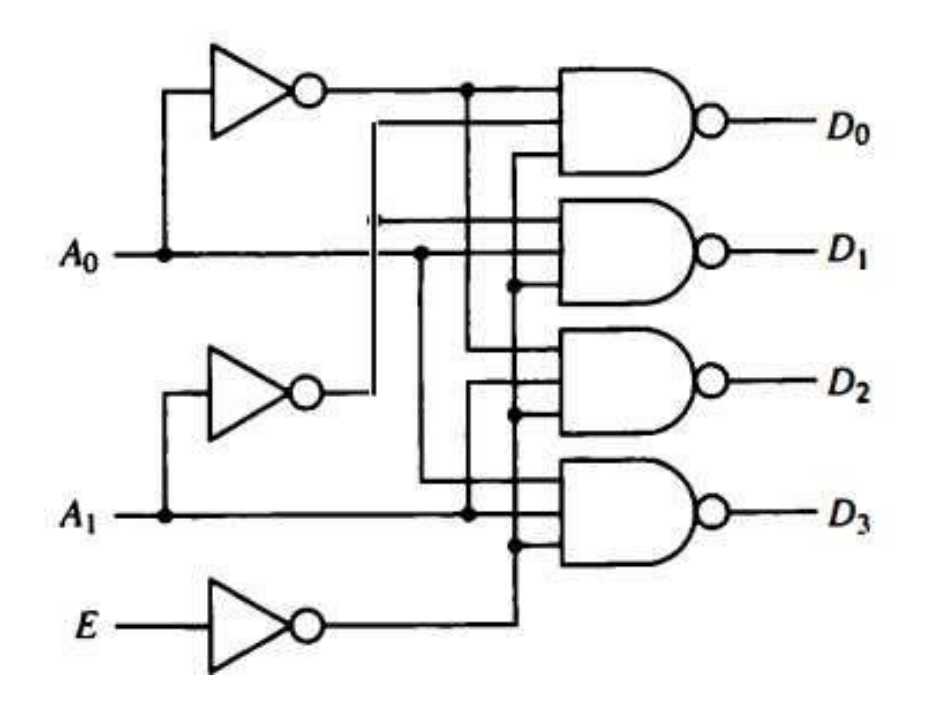

#### **Program**

```
module decoder_24(
input E,
input [1:0] A,
output [3:0] D
);
```

wire E\_bar, A0\_bar, A1\_bar;

not not\_01(E\_bar, E); not not\_02(A0\_bar, A[0]); not not\_03(A1\_bar, A[1]);

nand nand\_01(D[0], A0\_bar, A1\_bar, E\_bar); nand nand\_02(D[1], A[0], A1\_bar, E\_bar); nand nand\_03(D[2], A0\_bar, A[1], E\_bar); nand nand\_04(D[3], A[0], A[1], E\_bar);

endmodule

#### Test bench:

module TB\_decoder\_24;

```
// Inputs
reg E;
reg [1:0] A;
// Outputs
wire [3:0] D;
// Instantiate the Unit Under Test (UUT)
decoder_24 uut (
       .E(E),
       .A(A),
       .D(D)
);
initial begin
       // Initialize Inputs
       E = 0;
       A = 0; // A = 00 in binary
       // Wait 100 ns for global reset to finish
       #100;
```

A = 1; // A= 01 in binary #100; A = 2; // A= 10 in binary #100; A = 3; // A= 11 in binary #100; E = 1; A = 2; // A= 11 in binary #100;

\$finish;

end

endmodule

## **Output waveform**

|                                                                                                    |                          |             | 112.000 ns |        |             |        |        |
|----------------------------------------------------------------------------------------------------|--------------------------|-------------|------------|--------|-------------|--------|--------|
| Name                                                                                                    | Value                    | 0 ns        | 100 ns     | 200 ns | 300 ns      | 400 ns | 500 ns |
| ▼ <mark>&gt;</mark> D[3:0]<br>1 (a)<br>1 (a)<br>1 (a)<br>1 (a)<br>1 (a)<br>1 (b)<br>1 (a)<br>1 (b)<br>1 (c)<br>1 (c | 1101<br>1<br>0<br>1<br>0 |             |            |        | X 0111      | X 1111 |        |
| V N(1:0]                                                                                                    | 01<br>0<br>1             | ( <u>00</u> |            |        | <u>× 11</u> |        |        |

## Exp.No:1.b:

**<u>AIM</u>**: Write Verilog program for 8 to 3 encoder with priority and without priority (behavioral model) along with test bench to verify the design.

## **Block Diagram:**

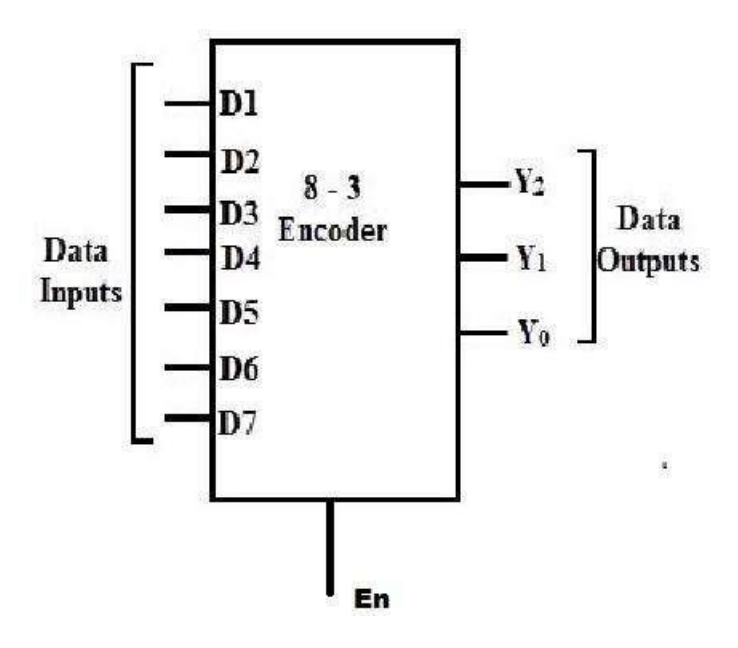

## **Encoder Without Priority:**

## Truth Table:

| INPUT |    |    |    |    |    |    |    |    |    | OUTPUT |    |  |
|-------|----|----|----|----|----|----|----|----|----|--------|----|--|
| EN    | D7 | D6 | D5 | D4 | D3 | D2 | D1 | D0 | Y2 | Y1     | Y0 |  |
| 0     | Х  | Х  | Х  | Х  | Х  | Х  | Х  | Х  | Z  | Z      | Z  |  |
| 1     | 0  | 0  | 0  | 0  | 0  | 0  | 0  | 1  | 0  | 0      | 0  |  |
| 1     | 0  | 0  | 0  | 0  | 0  | 0  | 1  | 0  | 0  | 0      | 1  |  |
| 1     | 0  | 0  | 0  | 0  | 0  | 1  | 0  | 0  | 0  | 1      | 0  |  |
| 1     | 0  | 0  | 0  | 0  | 1  | 0  | 0  | 0  | 0  | 1      | 1  |  |
| 1     | 0  | 0  | 0  | 1  | 0  | 0  | 0  | 0  | 1  | 0      | 0  |  |
| 1     | 0  | 0  | 1  | 0  | 0  | 0  | 0  | 0  | 1  | 0      | 1  |  |
| 1     | 0  | 1  | 0  | 0  | 0  | 0  | 0  | 0  | 1  | 1      | 0  |  |
| 1     | 1  | 0  | 0  | 0  | 0  | 0  | 0  | 0  | 1  | 1      | 1  |  |

| 1 | 0 | 0 | 0 | 0 | 0 | 0 | 0 | 0 | Х | Х | Х |
|---|---|---|---|---|---|---|---|---|---|---|---|
|   |   |   |   |   |   |   |   |   |   |   |   |

**Program:** 

```
module encoder_83(
  input en,
  input [7:0] D,
  output reg [2:0] y
  );
always@(en,D)
       begin
              if(en)
                     case(D)
                     8'd1
                            : y=3'b000;
                     8'd2
                            : y=3'b001;
                            : y=3'b010;
                     8'd4
                            : y=3'b011;
                     8'd8
                     8'd16 : y=3'b100;
                     8'd32 : y=3'b101;
                     8'd64 : y=3'b110;
                     8'd128: y=3'b111;
                     default: y=3bxxx;
                     endcase
              else
                     y=3'bzzz;
```

| end | //end | always |
|-----|-------|--------|
|-----|-------|--------|

end module

## **Test Bench:**

module encoderWOP\_83\_TB;

| en = 0;<br>D = 0;<br>#50; |
|---------------------------|
| en = 1;<br>D = 0;<br>#50; |
| D = 1;<br>#50;            |
| D = 2;<br>#50;            |
| D = 4;<br>#50;            |
| D = 8;<br>#50;            |
| D =16;<br>#50;            |
| D = 32;<br>#50;           |
| D = 64;<br>#50;           |
| D = 128;<br>#50;          |
| D = 50;<br>#50;           |
| D = 75;<br>#50;           |
|                           |

end endmodule

\$finish;

## **Result**

| Sim (P.201310) | 13) - [Default | t.wcfg]  |       |        |      |          |      |        |         | الر کار ک | dista : |          |      |
|----------------|----------------|----------|-------|--------|------|----------|------|--------|---------|-----------|---------|----------|------|
| ile Edit Vie   | w Simulat      | ion Wir  | ndow  | Layout | Help |          |      |        |         |           |         |          |      |
| 28             | × 🖻 🖨 ×        |          | CH A  |        | 10   | i 🖻 E    |      | PA     | ? 🍺     | PB.       | - 3     | 生土       | 110  |
|                |                | 0.000 ns |       |        |      |          |      |        |         |           |         |          | 6    |
| Name           | Value          | 0 ns     | Tanad | 100 ns | mana | 200 ns   |      | 300 ns | พมษะที่ | 400 ns    | nované  | 500 ns   | 6    |
| ▼ 🛃 y[2:0]     | ZZZ            | ZZZ      | XXX   | 000    | 001  | 010      | 011  | 100    | 101     | 110       | ( 111   |          | xxx  |
| 10, [2]        | z              | -        |       |        |      |          |      |        |         |           |         | -        |      |
| UL [1]         | z              |          |       |        |      |          |      | L      |         |           |         |          |      |
| 16 (0)         | z              |          |       |        |      |          |      |        |         | <u> </u>  |         |          |      |
| 🐚 en           | 0              |          |       |        |      |          |      |        |         |           |         |          | _    |
| ▼ 📢 D[7:0]     | 00000000       | 0000     | 0000  | 0000   | 0000 | 0000     | 0000 | 0001   | 0010    | 0100      | (1000)  | 0011     | 0100 |
| [7]            | 0              |          |       |        |      |          |      |        |         |           |         |          |      |
| 16]            | 0              |          |       |        |      |          |      |        |         |           |         |          |      |
| 14 [5]         | 0              |          | _     | -      | _    |          |      |        |         | <u> </u>  | _       |          |      |
| [4]            | 0              | _        |       | -      |      |          | _    |        |         |           |         |          |      |
| 131            | 0              |          |       | -      |      |          |      |        |         |           |         | <u> </u> |      |
| 16 [2]         | 0              |          |       |        |      |          | L    |        |         |           |         |          |      |
| 11             | 0              |          |       |        |      | <u> </u> |      |        |         |           |         |          | _    |
| [0]            | 0              |          |       |        |      | <u> </u> |      |        |         | <u> </u>  |         | <u> </u> |      |
|                |                |          |       |        |      |          |      |        |         |           |         |          |      |

# Encoder With Priority: Truth Table:

|    | INPUT |    |    |    |    |    |    |    |    |    | OUTPUT |  |  |
|----|-------|----|----|----|----|----|----|----|----|----|--------|--|--|
| EN | D7    | D6 | D5 | D4 | D3 | D2 | D1 | D0 | Y2 | Y1 | Y0     |  |  |
| 0  | Х     | Х  | Х  | Х  | Х  | Х  | Х  | Х  | Z  | Z  | Z      |  |  |
| 1  | 0     | 0  | 0  | 0  | 0  | 0  | 0  | 1  | 0  | 0  | 0      |  |  |
| 1  | 0     | 0  | 0  | 0  | 0  | 0  | 1  | Х  | 0  | 0  | 1      |  |  |
| 1  | 0     | 0  | 0  | 0  | 0  | 1  | Х  | Х  | 0  | 1  | 0      |  |  |
| 1  | 0     | 0  | 0  | 0  | 1  | Х  | Х  | Х  | 0  | 1  | 1      |  |  |
| 1  | 0     | 0  | 0  | 1  | Х  | Х  | Х  | Х  | 1  | 0  | 0      |  |  |
| 1  | 0     | 0  | 1  | Х  | Х  | Х  | Х  | Х  | 1  | 0  | 1      |  |  |
| 1  | 0     | 1  | Х  | Х  | х  | Х  | Х  | х  | 1  | 1  | 0      |  |  |
| 1  | 1     | Х  | Х  | Х  | Х  | Х  | Х  | Х  | 1  | 1  | 1      |  |  |
| 1  | 0     | 0  | 0  | 0  | 0  | 0  | 0  | 0  | Х  | Х  | Х      |  |  |

Program:

```
module encoder83_WP(
    input en,
    input [7:0] D,
    output reg [2:0] y
    );
always@(en,D)
```

begin

if(en)

casex(D)11111111

```
8'b0000_0001: y=3'b000;
8'b0000_001x: y=3'b001;
8'b0000_01xx: y=3'b010;
8'b0000_1xxx: y=3'b011;
8'b0001_xxxx: y=3'b100;
8'b001x_xxxx: y=3'b101;
8'b01xx_xxxx: y=3'b110;
8'b1xxx_xxxx: y=3'b111;
default : y=3'bxxx;
endcase
```

else

y=3'bZZZ;

end

end module

### Test Bench:

module TB\_encoder83\_WP;

// Inputs
reg en;
reg [7:0] D;

// Outputs
wire [2:0] y;

```
// Instantiate the Unit Under Test (UUT)
encoder83_WP uut (
                .en(en),
                .D(D),
               .y(y)
);
```
| initial b | begin              |                 |      |
|-----------|--------------------|-----------------|------|
|           | en = 0;            |                 |      |
|           | D = 0:             |                 |      |
|           | #50.               | // Add stimulus | here |
|           | 11.50,             | // Tuu stimulus | nere |
|           | an = 1             |                 |      |
|           | $\mathcal{C} = 1,$ |                 |      |
|           | D = 0;             |                 |      |
|           | #50;               |                 |      |
|           | -                  |                 |      |
|           | D = 1;             |                 |      |
|           | #50;               |                 |      |
|           |                    |                 |      |
|           | D = 2;             |                 |      |
|           | #50;               |                 |      |
|           | ,                  |                 |      |
|           | D = 4:             |                 |      |
|           | #50·               |                 |      |
|           | 1150,              |                 |      |
|           | $D = 8 \cdot$      |                 |      |
|           | D = 0,             |                 |      |
|           | #30,               |                 |      |
|           | D -16              |                 |      |
|           | D = 10,            |                 |      |
|           | #50;               |                 |      |
|           | D 00               |                 |      |
|           | D = 32;            |                 |      |
|           | #50;               |                 |      |
|           |                    |                 |      |
|           | D = 64;            |                 |      |
|           | #50;               |                 |      |
|           |                    |                 |      |
|           | D = 128;           |                 |      |
|           | #50:               |                 |      |
|           |                    |                 |      |
|           | D = 50             |                 |      |
|           | B = 50,            |                 |      |
|           | 11.50,             |                 |      |
|           | D - 75.            |                 |      |
|           | D = 73;            |                 |      |
|           | #50;               |                 |      |
|           | <b>•</b> • • • •   |                 |      |
|           | \$finish;          |                 |      |
| end       |                    |                 |      |
| endmodule | •                  |                 |      |

# Result Waveform:

|                 |              |                                         | 550 rrs     | X                                            |                                                                                                    |
|-----------------|--------------|-----------------------------------------|-------------|----------------------------------------------|----------------------------------------------------------------------------------------------------|
|                 |              |                                         | 500 ns      | 101                                          | 01001100                                                                                                    |
|                 |              |                                         | 450 ns      |                                              |                                                                                                    |
|                 |              | Re-launch                               | 50 US       | 110                                          | 00000010                                                                                                    |
|                 |              | 1.00us 🖌 🍋                              | 50 m2       | 101                                          |                                                                                                    |
| ļ               |              | M + 0                                   | 0<br>1<br>1 | 8                                            |                                                                                                    |
|                 |              | 14 - 14 - 14 - 14 - 14 - 14 - 14 - 14 - | € sug       | 110                                          |                                                                                                    |
|                 |              | 2 4 8                                   | 0 ns        | 010                                          | 0010000                                                                                                    |
| 1000            |              | 1 2 2 1                                 | 0 ns        | 8                                            |                                                                                                    |
| ALC: NO         |              | б<br>Н<br>Ш<br>Ю                        | 0 ns   15   | 8                                            |                                                                                                    |
|                 | syout Help   | 0118                                    | ns 10       | ×                                            |                                                                                                    |
| cfo]            | Window La    | M 2 4                                   | 50          | 222                                          | 000000                                                                                                    |
| 3) - [Default.w | w Simulation | N A A A X                               | Value       | 110<br>1<br>1<br>1                           |                                                                                                    |
| im (P.2013101   | le Edit Vier | S 10 10                                 | Name        | 10 21 10 10 10 10 10 10 10 10 10 10 10 10 10 | 10 en<br>10 en<br>10 en<br>11 en<br>11 en<br>12 en<br>13 en<br>14 en<br>14 en<br>15 en<br>16 en<br>16 en<br>1 |
| N IS            | E            |                                         | 10 m 10     |                                              | · 1 本 4 ~ 日間回日                                                                                                    |

#### HDL Lab Manual

Exp.No:1.c:

**<u>AIM</u>**: Write Verilog program for 8 to 1 multiplexer using case statement and if statements along with test bench to verify the design

#### **Block Diagram:**

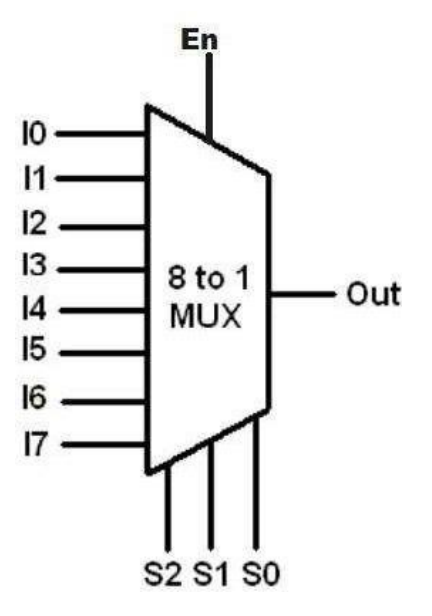

Truth Table:

| Е |    | Y |   |            |
|---|----|---|---|------------|
| 2 | S2 |   |   |            |
| 0 | X  | X | X | Z          |
| 1 | 0  | 0 | 0 | 10         |
| 1 | 0  | 0 | 1 | I1         |
| 1 | 0  | 1 | 0 | I2         |
| 1 | 0  | 1 | 1 | I3         |
| 1 | 1  | 0 | 0 | I4         |
| 1 | 1  | 0 | 1 | 15         |
| 1 | 1  | 1 | 0 | <b>I</b> 6 |
| 1 | 1  | 1 | 1 | I7         |

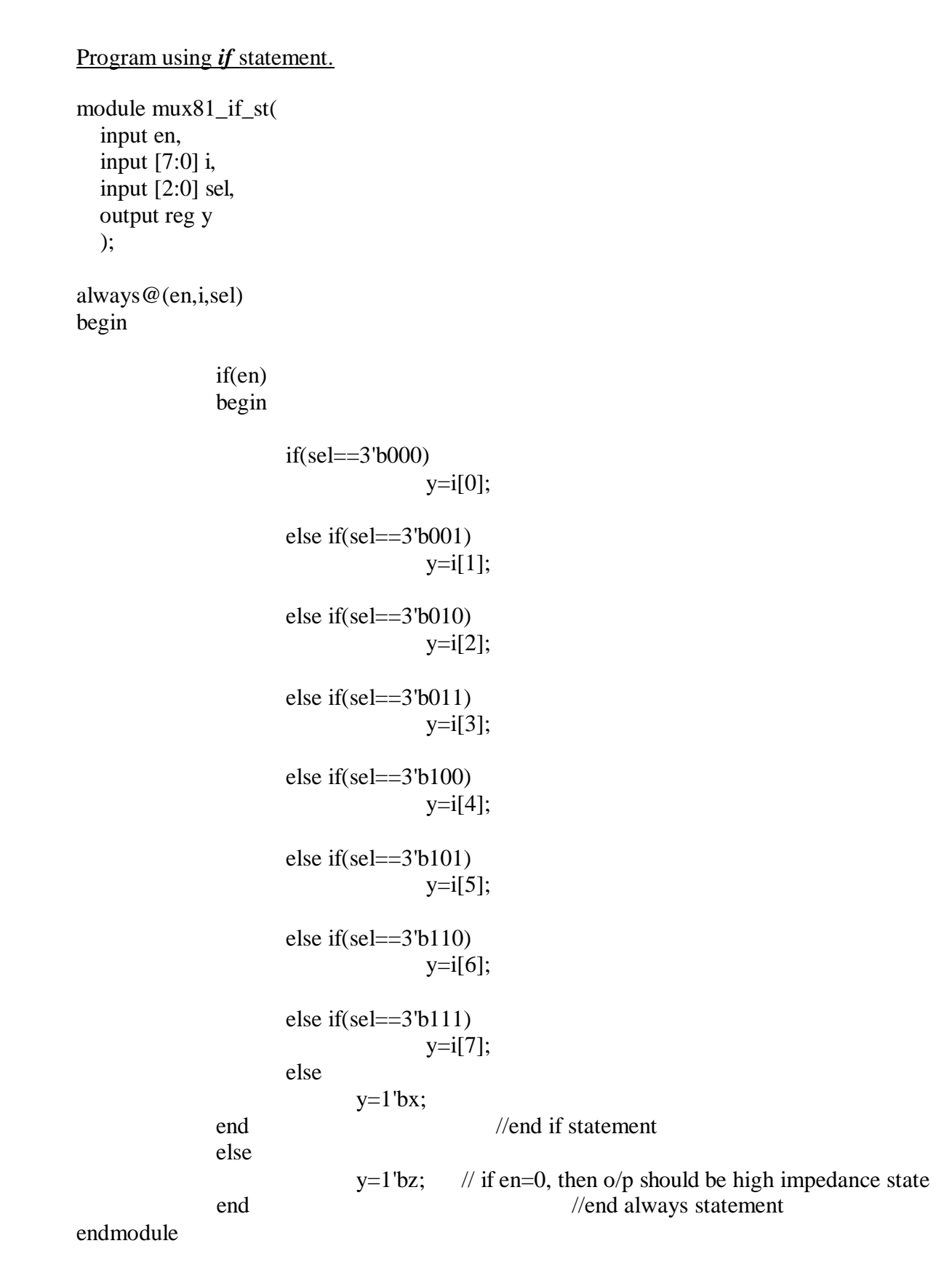

```
Program using case statement.
module mux81_case(
  input en,
  input [7:0] i,
  input [2:0] sel,
  output reg y
  );
always@(en,i,sel)
       begin
       if(en)
              case(sel)
              3'b000: y=i[0];
               3'b001: y=i[1];
              3'b010: y=i[2];
               3'b011: y=i[3];
              3'b100: y=i[4];
              3'b101: y=i[5];
              3'b110: y=i[6];
               3'b111: y=i[7];
              default: y=1'bx;
               endcase
       else
              y=1'bz;
       end
```

endmodule

#### Test bench:

module TB\_mux81\_case;

```
// Inputs
    reg en;
    reg [7:0] i;
    reg [2:0] sel;
    // Outputs
    wire y;
    // Instantiate the Unit Under Test (UUT)
    mux81_case uut (
            .en(en),
            .i(i),
            .sel(sel),
            .y(y)
    );
    initial begin
            // Initialize Inputs
            en = 0;
            i = 0;
            sel = 0;
            // Wait 50 ns for global reset to finish
            #50;
            en = 1;
            i = 8'b10101010;
            sel = 3'b000;
            #50 \text{ sel} = 1;
            #50 \text{ sel} = 2;
            #50 \text{ sel} = 3;
            #50 \text{ sel} = 4;
            #50; sel = 5;
            #50; sel = 6;
            #50; sel = 7;
            #50; sel = 8;
            #50;
            $finish;
            end
endmodule
```

#### Output waveform

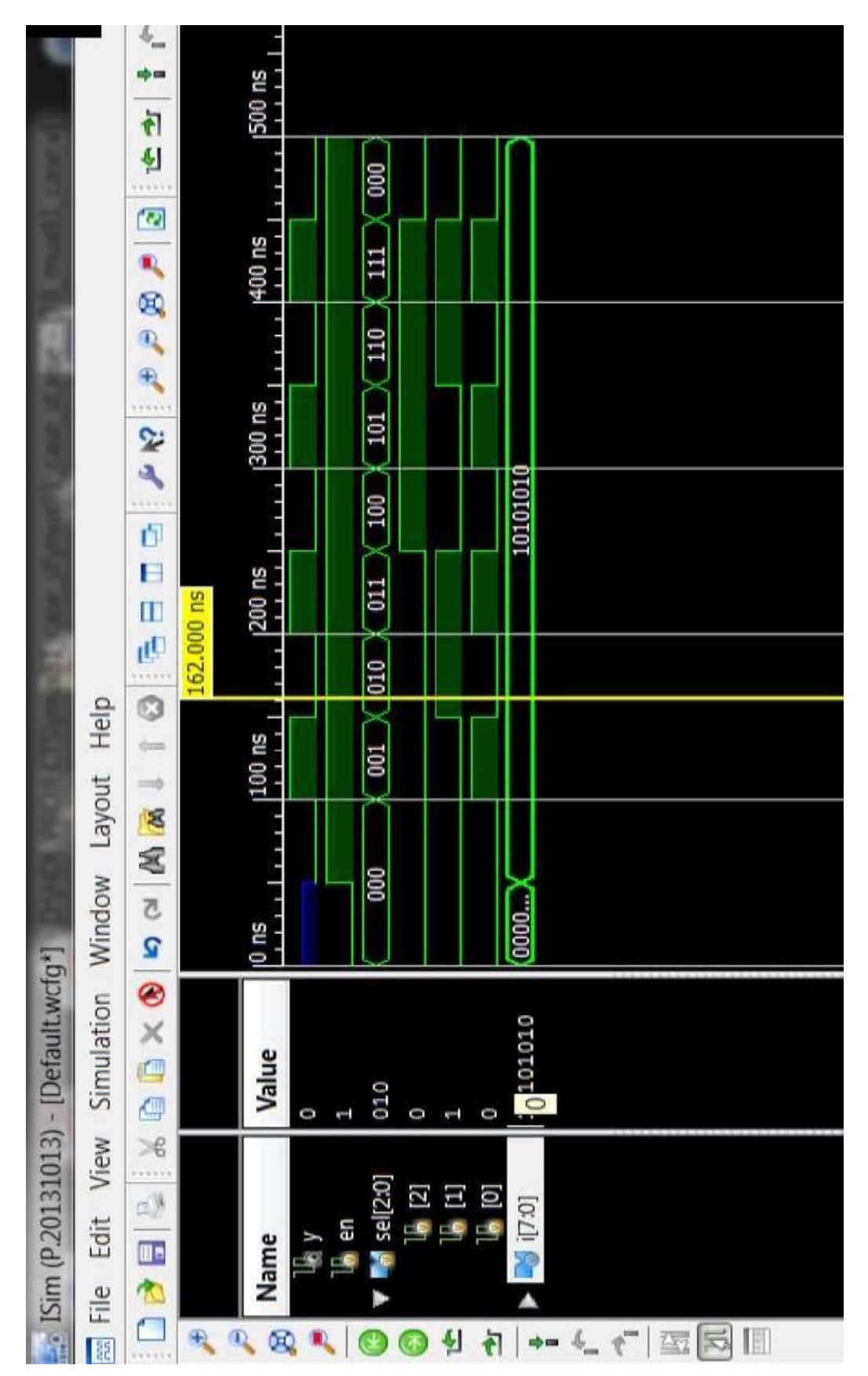

**Exp.No:2.** Model in Verilog for a full adder and add functionality to perform logical operations of XOR, XNOR, AND and OR gates. Write test bench with appropriate input patterns to verify the modeled behaviour.

Aim: To model the full adder circuit along with and,or,xor and xnor functions. Logic Symbol: sum

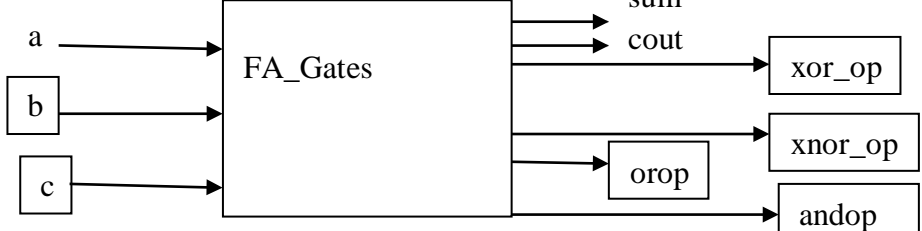

#### **Program:**

module FA\_Gates(
 input a,b,c,
 output sum,cout,
 output xor\_op,xnor\_op,andop,orop
 );
assign sum= xor\_op^c;
assign cout=(andop)|(b&c)|(c&a);
assign xor\_op=a^b;
assign xnor\_op=-xor\_op;
assign andop=a&b;
assign orop=a|b;
endmodule

#### **Test Bench Program:**

'timescale 1ns/1ps module FA\_test;

// Inputs
reg a;
reg b;
reg c;
// Outputs
wire sum;
wire cout;
wire xor\_op;
wire andop;
wire orop;

// Instantiate the Unit Under Test (UUT)

```
FA_Gates uut (.a(a),.b(b), .c(c), .sum(sum), .cout(cout), .xor_op(xor_op), .xnor_op(xnor_op), .andop(andop), .orop(orop));
```

initial begin // Initialize Inputs a = 0; b = 0; c = 0; #20 a=1;b=0;c=0; #20 a=0;b=1;c=0; #20 a=0;b=1;c=0; #20 a=1;b=1;c=0; #20 a=1;b=0;c=1; #20 a=1;b=1;c=0; #20 a=1;b=1;c=1; #20 a=1;b=1;c=1; #200 \$finish; end endmodule

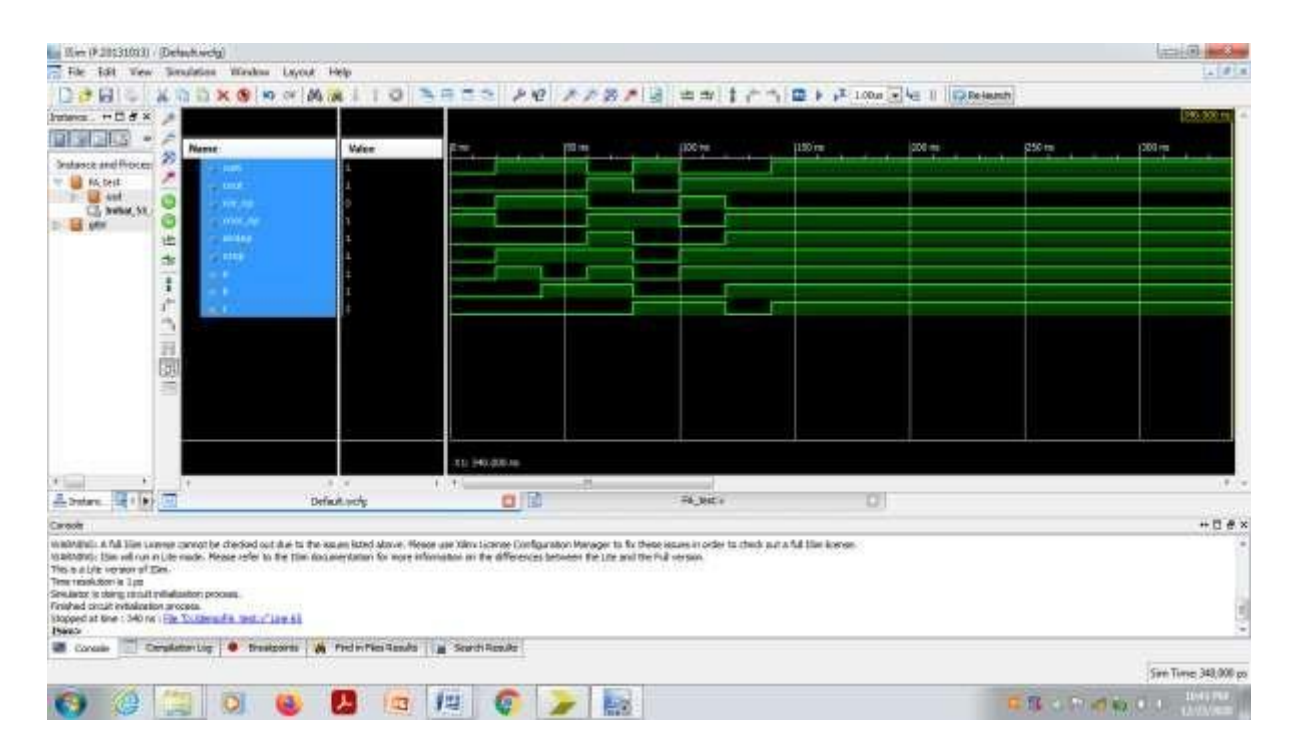

#### Exp.No:3:

**<u>AIM</u>**: Write a verilog program for 32-bit ALU shown in figure below and verify the functionality of ALU by selecting appropriate test patterns. The functionality of the ALU is presented in Table 1.

- a Write test bench to verify the functionality of the ALU considering all possible input patterns
- b. The enable signal will set the output to required functions if enabled, if disabled all the outputs are set to tri-state
- c. The acknowledge signal is set high after every operation is completed

#### **Block Diagram:**

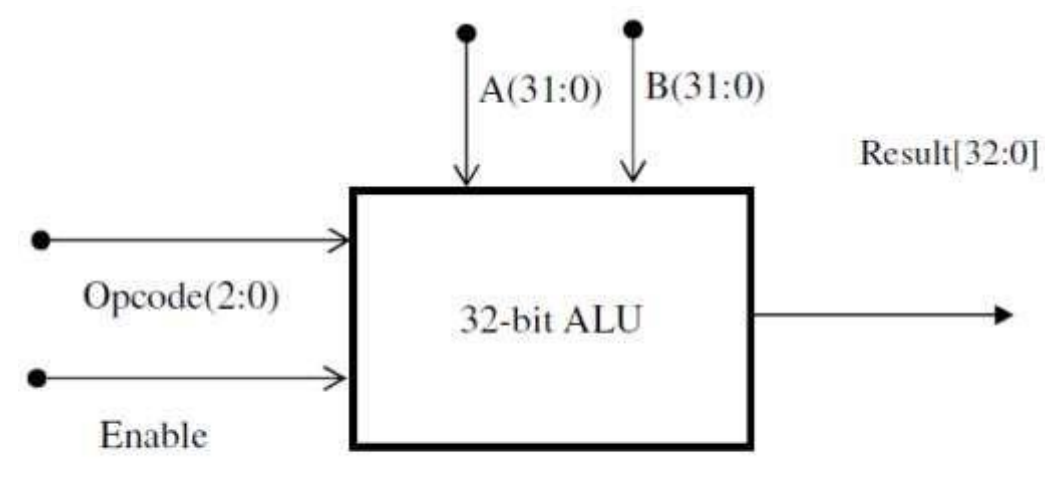

#### Figure 1 ALU top level block diagram Table 1 ALU Functions

#### res

#### Logic Table:

| Opcode(2:0) | ALU Operation |                            |
|-------------|---------------|----------------------------|
| 000         | A+B           | Addition of two numbers    |
| 001         | A-B           | Subtraction of two numbers |
| 010         | A+1           | Increment Accumulator by 1 |
| 011         | A-1           | Decrement accumulator by 1 |
| 100         | A             | True                       |
| 101         | A Complement  | Complement                 |
| 110         | A OR B        | Logic OR                   |
| 111         | A AND B       | Logic AND                  |

#### Program:

```
module ALU32(
input en,
input [0:2] op ,
input [31:0] A,
input [31:0] B,
output reg ack,
output reg [32:0] res
);
```

always@(en,op,A,B) begin

if(en)

case(op)

3'b000: res= A+B; 3'b001: res= A-B; 3'b010: res= A+1; 3'b011: res= A-1; 3'b100: res= A; 3'b101: res= A; 3'b110: res= A|B; 3'b111: res= A&B; default: res=33'hxxxxxx; endcase

else

res=33'hzzzzzz;

```
ack = 1'b1;
#5 ack =1'b0;
```

end endmodule

#### **Test Bench:**

module TB\_ALU32;

// Inputs reg en; reg [2:0] op; reg [31:0] A; reg [31:0] B; // Outputs wire [32:0] res; wire ack; // Instantiate the Unit Under Test (UUT) ALU32 uut ( .en(en), .op(op), .A(A), .B(B), .ack(ack), .res(res) );

initial begin // Initialize Inputs en = 0; op = 02; A = 20;B = 10;

// Wait 50 ns for global reset to finish
#50;

// Add stimulus here

```
en = 1;
A = 32'hfff_fff;
B = 32'h2;
op = 0;
#50;
       op = 1;
       op = 2;
#50;
#50;
      op = 3;
#50;
      op = 4;
       op = 5;
#50;
#50;
       op = 6;
#50;
       op = 7;
       op = 3'b1xx;
#50;
#50;
```

\$finish; end endmodule

#### **Result Waveform**

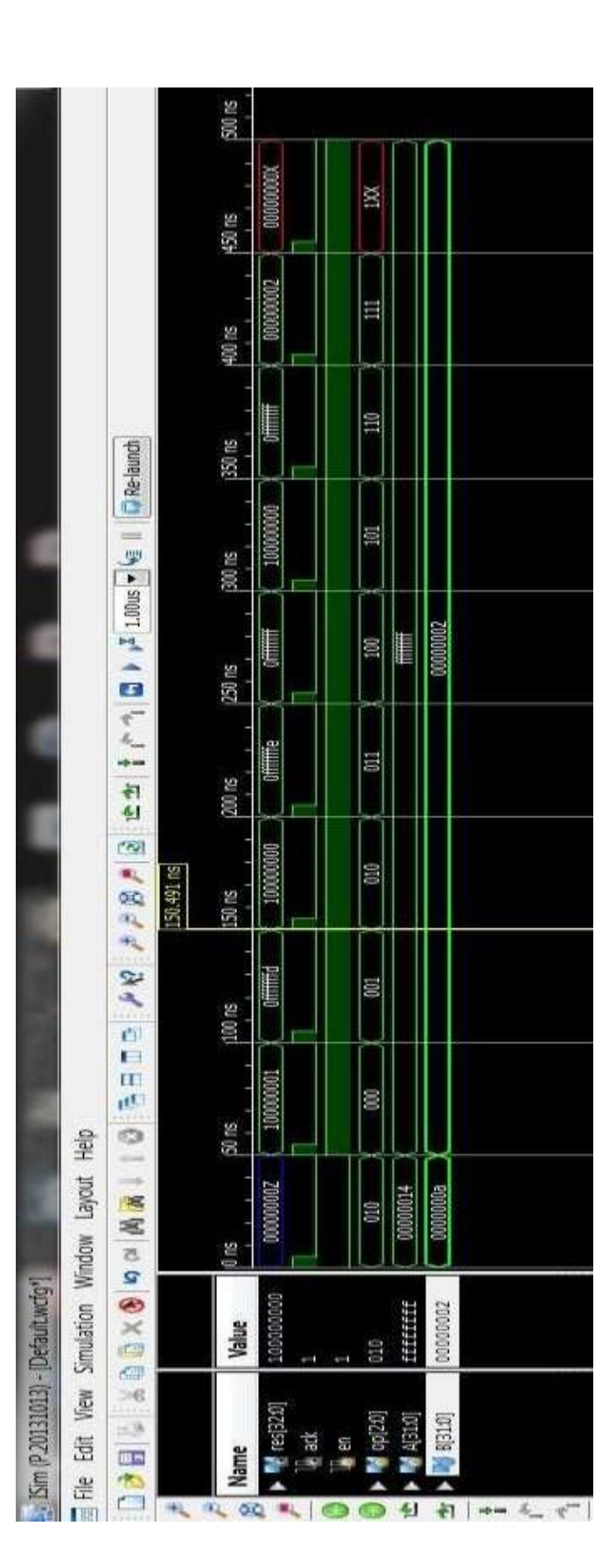

Exp.No:4: i). Write the verilog code for SR-Flip Flop and verify

#### AIM:

To model SR Flip Flop using verilog behavioral description and verify its function using ISE simulator as well as on the CPLD XC9572.

#### **TOOLS REQUIRED:**

i). Software : Xilinx ISE14.7

ii).Hardware: XC9572 based CPLD Kit,JTAG,Power Adapter,Flying Leads.

#### LOGIC SYMBOL:

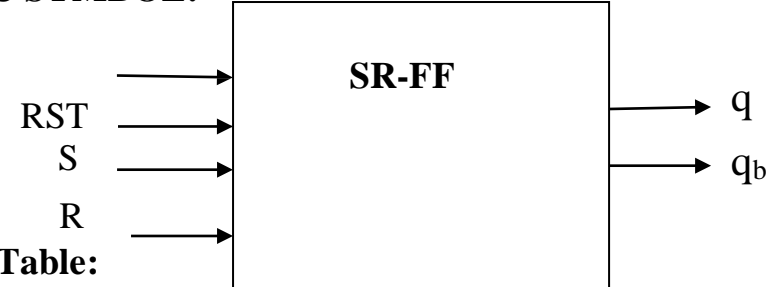

Truth Table:

| CLK | RST | S | R | <b>q</b> <sub>prev</sub> | q       | qь     |
|-----|-----|---|---|--------------------------|---------|--------|
|     | 1   | Х | Х | Х                        | 0       | 1      |
| ~   |     |   |   |                          |         |        |
| ^   | 0   | 0 | 0 | 0                        | 0       | 1      |
| ~   | 0   | 0 | 0 | 1                        | 1       | 0      |
| ~   | 0   | 0 | 1 | Х                        | 0       | 1      |
| <   | 0   | 1 | 0 | Х                        | 1       | 0      |
| ~   | 0   | 1 | 1 | Х                        | Indeter | minate |
|     |     |   |   |                          | sta     | ate    |

#### **Behavioral Description:**

```
`timescale 1ns / 1ps

module srff( input clk, input rst, input s, input r, output reg q, output reg

qb );

reg[1:0] sr;

always@(posedge clk)

begin

if(rst==1'b1)

q=1'b0;

else

begin

sr=\{s,r\};
```

```
case (sr)
      2'b00: q=q;
      2'b01: q=1'b0;
      2'b10: q=1'b1;
      2'b11: q=1'bZ;
      default: q=1'bx;
      endcase
  end
 qb=~q;
end
endmodule
Test Bench Program:
`timescale 1ns / 1ps
module srff_test;
reg clk;
reg rst;
reg s;
reg r;
wire q;
wire qb;
srff uut (.clk(clk), .rst(rst), .s(s), .r(r), .q(q), .qb(qb));
initial
begin
               clk = 0;
               rst = 1;
               s = 0;
               r = 0;
               #30 s=0 ;r=0;rst=0;
               #30 s=0;r=1;
               #30 s=1;r=0;
               #30 s=1;r=1;
               #200 $finish;
 end
 always
#10 clk=~clk;
endmodule
User Constraint File:
#PINLOCK_BEGIN
NET "clk"
                 LOC = "S:PIN1";
NET "rst"
                 LOC = "S:PIN2";
NET "s "
               LOC = "S:PIN3";
```

| NET "r "            | LOC = "S:PIN4"; |
|---------------------|-----------------|
| NET "q"             | LOC = "S:PIN5"; |
| NET "qb"            | LOC = "S:PIN6"; |
| #PINLOCK_           | END             |
| Simulation <b>F</b> | <u>Result:</u>  |

| Name  | Value | 0 ns | 50 ns | 100 ns | 150 ns | 200 |
|-------|-------|------|-------|--------|--------|-----|
| le q  | 1     |      |       |        |        |     |
| dp 🕤  | 0     |      |       |        |        |     |
| 🐻 cik | 1     |      |       |        |        |     |
| 🌆 rst | 0     |      |       |        |        |     |
| Tip z | 1     |      |       |        |        |     |
| 13 г  | 0     |      |       |        |        |     |
|       |       |      |       |        |        |     |
|       |       |      |       |        |        |     |
|       |       |      |       |        |        |     |
|       |       |      |       |        |        |     |
|       |       |      |       |        |        |     |

#### Exp.No:4.ii). Write the verilog code for JK-Flip Flop and verify

#### AIM:

To model JK Flip Flop using verilog behavioral description and verify its function using ISE simulator as well as on the CPLD XC9572.

#### **TOOLS REQUIRED:**

i). Software : Xilinx ISE14.7

ii).Hardware: XC9572 based CPLD Kit,JTAG,Power Adapter,Flying Leads.

#### LOGIC SYMBOL:

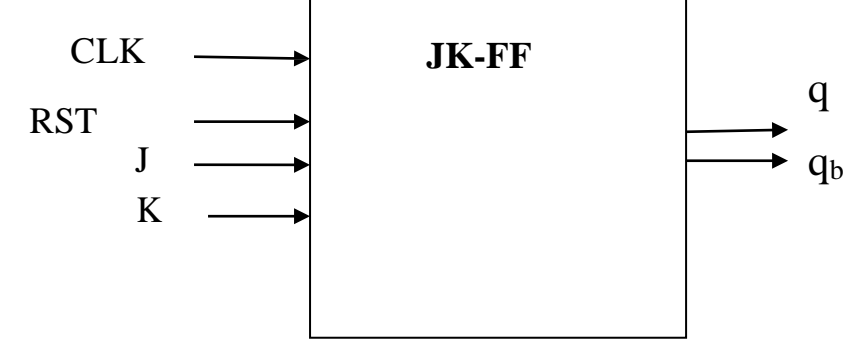

#### **Truth Table:**

| CLK | RST | J | K | q <sub>prev</sub> | q | qь |
|-----|-----|---|---|-------------------|---|----|
| ~   | 1   | X | Х | Х                 | 0 | 1  |
| ~   | 0   | 0 | 0 | 0                 | 0 | 1  |
| ^   | 0   | 0 | 0 | 1                 | 1 | 0  |
| ^   | 0   | 0 | 1 | Х                 | 0 | 1  |
| ^   | 0   | 1 | 0 | Х                 | 1 | 0  |
| ^   | 0   | 1 | 1 | 0                 | 1 | 0  |
| ~   | 0   | 1 | 1 | 1                 | 0 | 1  |

#### **Behavioral Description:**

`timescale 1ns / 1ps module jkff( input clk, input rst, input j, input k, output reg q, output reg qb ); reg[1:0] jk; always@(posedge clk)

```
begin
if(rst==1'b1)
   q=1'b0;
else
  begin
      jk={j,k};
      case (jk)
      2'b00: q=q;
      2'b01: q=1'b0;
      2'b10: q=1'b1;
      2'b11: q=~q;
      default: q=1'bx;
      endcase
  end
qb=~q;
end
endmodule
Test Bench Program:
`timescale 1ns / 1ps
module jkff_test;
reg clk;
reg rst;
reg j;
reg k;
wire q;
wire qb;
jkff uut (.clk(clk), .rst(rst), .j(j), .k(k), .q(q), .qb(qb));
initial
begin
               clk = 0;
               rst = 1;
               j = 0;
               k = 0;
               #30 j=0 ;k=0;rst=0;
               #30j=0;k=1;
               #30 j=1;k=0;
               #30 j=1;k=1;
               #200 $finish;
 end
 always
#10 clk=~clk;
```

### endmodule

| <u>User Constr</u> | <u>aint File:</u> |  |  |  |  |  |  |  |  |
|--------------------|-------------------|--|--|--|--|--|--|--|--|
| #PINLOCK           | _BEGIN            |  |  |  |  |  |  |  |  |
| NET "clk"          | LOC = "S:PIN1";   |  |  |  |  |  |  |  |  |
| NET "rst"          | LOC = "S:PIN2";   |  |  |  |  |  |  |  |  |
| NET "j "           | LOC = "S:PIN3";   |  |  |  |  |  |  |  |  |
| NET "k "           | LOC = "S:PIN4";   |  |  |  |  |  |  |  |  |
| NET "q"            | LOC = "S:PIN5";   |  |  |  |  |  |  |  |  |
| NET "qb"           | LOC = "S:PIN6";   |  |  |  |  |  |  |  |  |
| <b>#PINLOCK</b>    | _END              |  |  |  |  |  |  |  |  |
| Simulation Result: |                   |  |  |  |  |  |  |  |  |

|        |       |      |  |       |  |        | 130.000 ns | <mark>8</mark> |   |        |   |
|--------|-------|------|--|-------|--|--------|------------|----------------|---|--------|---|
|        |       |      |  |       |  |        |            |                |   |        |   |
| Name   | Value | 0 ns |  | 50 ns |  | 100 ns |            | 150 ns         |   | 200 ns | 3 |
| lle q  | 0     |      |  |       |  |        |            |                |   |        |   |
| 🗓 qb   | 1     |      |  |       |  |        |            | i              |   |        |   |
| 🕼 clk  | 1     |      |  |       |  | ШГ     |            |                | ш |        |   |
| 16 rst | 0     |      |  |       |  |        |            |                |   |        |   |
| 1 🔓 ј  | 1     |      |  |       |  |        |            |                |   |        |   |
| 16 к   | 1     |      |  |       |  |        |            |                |   |        |   |
|        |       |      |  |       |  |        |            |                |   |        |   |
|        |       |      |  |       |  |        |            |                |   |        |   |
|        |       |      |  |       |  |        |            |                |   |        |   |
|        |       |      |  |       |  |        |            |                |   |        |   |
|        |       |      |  |       |  |        |            |                |   |        |   |
|        |       |      |  |       |  |        |            |                |   |        |   |

#### Exp.No.4.iii). Write the verilog code for D-Flip Flop and verify

#### AIM:

To model D\_Flip Flop using verilog behavioral description and verify its function using ISE simulator as well as on the CPLD XC9572.

#### **TOOLS REQUIRED:**

i). Software : Xilinx ISE14.7ii).Hardware: XC9572 based CPLD Kit,JTAG,Power Adapter,Flying Leads.

#### LOGIC SYMBOL:

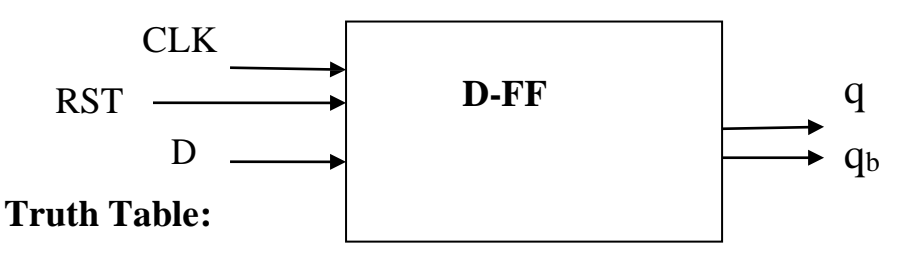

| CLK | RST | D | qprev | q | qь |
|-----|-----|---|-------|---|----|
|     | 1   | Х | Х     | 0 | 1  |
| ~   |     |   |       |   |    |
| ~   | 0   | 0 | X     | 0 | 1  |
|     |     |   |       |   |    |
| ~   | 0   | 1 | X     | 1 | 0  |
|     |     |   |       |   |    |

`timescale 1ns / 1ps
module dff(clk,rst,d, q,qb);
input clk,rst,d;
output q,qb;
reg q,qb;
always@(posedge clk)
begin
if(rst==1'b1)
q=1'b0;
else

q=d; qb=~q; end endmodule **Test Bench Program:** `timescale 1ns / 1ps module dFF\_test; reg clk; reg rst; reg d; wire q; wire qb; dFF uut (.clk(clk),.rst(rst),.d(d),.q(q),.qb(qb)); initial begin **clk** = **0**; rst = 1; **d** = 0; #30 d=1; #30 rst=0; #30 d=0; #30 d=1; **#100 \$finish;** end always #10 clk=~clk; endmodule **User Constraint File: #PINLOCK\_BEGIN** NET "clk" LOC = "S:PIN1"; NET "rst" LOC = "S:PIN2";NET "d " LOC = "S:PIN3";NET "q" LOC = "S:PIN4";LOC = "S:PIN5";

NET "qb" LC #PINLOCK\_END

#### Simulation Result:

|            |      |   |       |        | 130.000 n | s      |
|------------|------|---|-------|--------|-----------|--------|
| Name Value | 0 ns | . | 50 ns | 100 ns |           | 150 ns |
| 16 q 1     |      |   |       |        |           |        |
| Ve qb o    |      |   |       |        |           |        |
| 1 1        |      |   |       |        |           |        |
| 🐻 rst 🛛 0  |      |   |       |        |           |        |
| 1 d        |      |   |       |        |           |        |
|            |      |   |       |        |           |        |
|            |      |   |       |        |           |        |
|            |      |   |       |        |           |        |
|            |      |   |       |        |           |        |
|            |      |   |       |        |           |        |
|            |      |   |       |        |           |        |
|            |      |   |       |        |           |        |

## Exp.No:5. Write a Verilog code for 4-bit BCD synchronous counter and verify.

#### AIM:

To model 4 bit Synchronous BCD counter using verilog and verify its function using ISE simulator as well as on the CPLD XC9572.

#### **TOOLS REQUIRED:**

i). Software : Xilinx ISE14.7ii).Hardware: XC9572 based CPLD Kit,JTAG,Power Adapter,Flying Leads.

#### LOGIC SYMBOL:

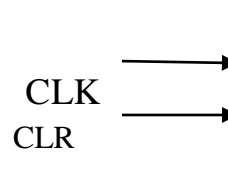

BCD Counter

4 bits)

#### **Truth Table:**

| CLK | CLR | Q    |
|-----|-----|------|
|     | 1   | 0000 |
| ~   |     |      |
| ^   | 0   | 0001 |
| ^   | 0   | 0010 |
| ^   | 0   | 0011 |
| ^   | 0   | 0100 |
| ~   | 0   | 0101 |
| ~   | 0   | 0110 |
| ~   | 0   | 0111 |
| ^   | 0   | 1000 |
| ~   | 0   | 1001 |

#### **Behavioral Description:**

`timescale 1ns / 1ps module cntr( input clk, input clr, output reg[3:0] q ); initial q=4'd0; always@(posedge clk) begin if(clr==1) q=4'd0;else if(q==4'b1001)q=4'd0;

q=1 do; else q=q+1;

end endmodule

#### **Test Bench Program:**

```
`timescale 1ns / 1ps
module cntr_test;
reg clk;
reg clr;
wire [3:0] q;
cntr uut ( .clk(clk), .clr(clr), .q(q));
initial
begin
      clk = 0;
      clr = 1;
      #25 clr=0;
       #250 clr=1;
       #25 clr=0;
      #450 $finish;
end
always
      #10 clk=~clk;
endmodule
```

#### **User Constraint File:**

NET "clk" LOC = "P1"; NET "clr" LOC = "P2"; NET "q<0>" LOC = "P3"; NET "q<1>" LOC = "P4"; NET "q<2>" LOC = "P4"; NET "q<3>" LOC = "P5";

#### Simulation Result:

| Name       | Value | 0 ns      | 50 ns        | 100 ns       | 150 ns      | 200 ns        | 250 ns    | 300 ns       |
|------------|-------|-----------|--------------|--------------|-------------|---------------|-----------|--------------|
| 🕨 🖓 q[3:0] | 0110  | 0000 0001 | 0010 0011 01 | 00 0101 0110 | 0111 1000 1 | 001 0000 0001 | 0010 0011 | 000 🗙 0001 🕽 |
| 🔚 cik      | 0     |           |              |              |             |               |           |              |
| 16 dr      | 0     |           |              |              |             |               |           |              |
|            |       |           |              |              |             |               |           |              |
|            |       |           |              |              |             |               |           |              |
|            |       |           |              |              |             |               |           |              |
|            |       |           |              |              |             |               |           |              |
|            |       |           |              |              |             |               |           |              |
|            |       |           |              |              |             |               |           |              |
|            |       |           |              |              |             |               |           |              |
|            |       |           |              |              |             |               |           |              |
|            |       |           |              |              |             |               |           |              |

# Exp.No:6. Write a Verilog code for counter with given input clock and check whether it works as clock divider performing division of clock by 2, 4, 8 and 16. Verify the functionality of the code.

**AIM:** To model a frequency divider (frequency division by 2,4,8, and 16) using verilog and verify the same using ISE simulator as well as on the CPLD XC9572.

**TOOLS REQUIRED:** i). Software : Xilinx ISE14.7 ii).Hardware: XC9572 based CPLD Kit,JTAG,Power Adapter,Flying Leads.

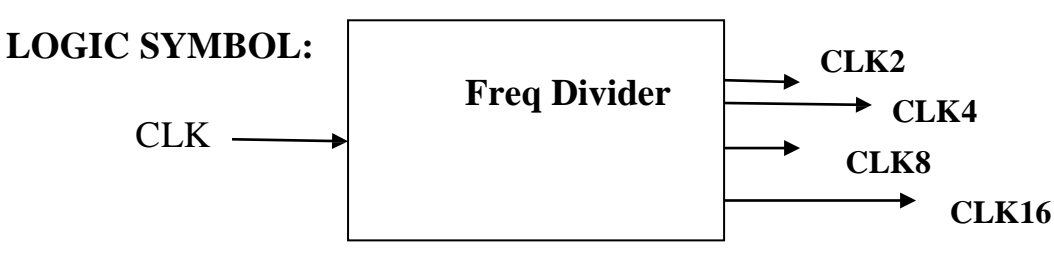

**CONCEPT:** On every rising edge of the clock, temp variable is incremented by 1.

| clk      | Temp[3] | Temp[2] | Temp[1] | Temp[0] |
|----------|---------|---------|---------|---------|
|          | 0       | 0       | 0       | 0       |
| <b>≜</b> | 0       | 0       | 0       | 1       |
| <b></b>  | 0       | 0       | 1       | 0       |
| <br>▲    | 0       | 0       | 1       | 1       |
| •        | 0       | 1       | 0       | 0       |
| <b></b>  | 0       | 1       | 0       | 1       |
| •        | 0       | 1       | 1       | 0       |
| •        | 0       | 1       | 1       | 1       |
| i<br>A   | 1       | 0       | 0       | 0       |
|          | 1       | 0       | 0       | 1       |
| <b>≜</b> | 1       | 0       | 1       | 0       |
| <b>↑</b> | 1       | 0       | 1       | 1       |
| ↑        | 1       | 1       | 0       | 0       |
| ↑        | 1       | 1       | 0       | 1       |
| ♠        | 1       | 1       | 1       | 0       |
| <b>↑</b> | 1       | 1       | 1       | 1       |

clk2=temp[0] Clk4=temp[1] Clk8=temp[2] Clk16=temp[3] **Behavioral Description:** 

```
`timescale 1ns / 1ps
module clkdiv( input clk,output reg clk2, output reg clk4, output reg clk8,
               output reg clk16 );
reg[3:0] temp=4'd0;
always@(posedge clk)
begin
temp=temp+1;
clk2=temp[0];
clk4=temp[1];
clk8=temp[2];
clk16=temp[3];
end
endmodule
Test Bench Program:
`timescale 1ns / 1ps
module clkdiv_test;
reg clk;
wire clk2;
wire clk4:
wire clk8;
wire clk16;
clkdiv uut (.clk(clk), .clk2(clk2), .clk4(clk4), .clk8(clk8), .clk16(clk16));
initial
begin
clk = 0;
#300 $finish;
end
always
#5 clk=~clk;
endmodule
User Constraint File:
NET "clk" LOC = "P1";
NET "clk2" LOC = "P2";
NET "clk4" LOC = "P3" ;
NET ''clk8'' LOC = ''P4'' ;
NET "clk16" LOC = "P5" ;
```

#### Simulation Result:

| Name    | Value | 0 ns | 50 ns | 100 ns | 150 ns | 200 ns |
|---------|-------|------|-------|--------|--------|--------|
| le cik2 | 0     |      |       |        |        |        |
| To cik4 | 1     |      |       |        |        |        |
| Ug cik8 | 1     |      |       |        |        |        |
| 🔓 cik16 | 1     |      |       |        |        |        |
| 🚡 clk   | 1     |      |       |        |        |        |
|         |       |      |       |        |        |        |
|         |       |      |       |        |        |        |
|         |       |      |       |        |        |        |
|         |       |      |       |        |        |        |
|         |       |      |       |        |        |        |

#### <u>Part –B</u>

# Q1. Interface a DC motor to FPGA and write Verilog code to change its speed and direction.

**AIM:** To Interface a DC motor to FPGA/CPLD and write Verilog code to change its speed and direction.

#### **TOOLS REQUIRED:**

i). Software : Xilinx ISE14.7

**ii).Hardware:** XC9572 based CPLD Kit,JTAG,Power Adapter,Flying Leads,dc motor interfacing board with motor.

#### LOGIC SYMBOL:

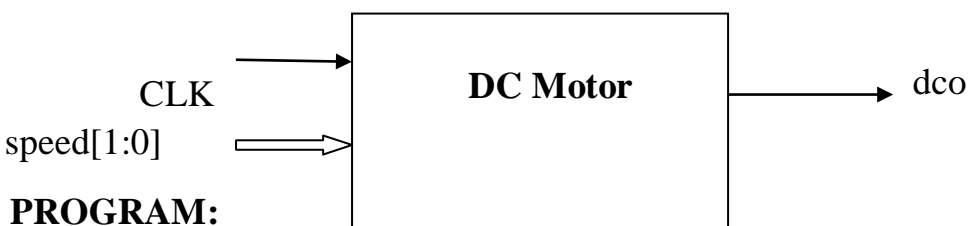

#### timescale 1ns / 1ps

module dco( input clk, input [1:0] speed, output reg dco); reg[11:0] clkdiv=12'd0;

```
always@(posedge clk)
begin
clkdiv=clkdiv+1;
if(clkdiv==12'd3000)
clkdiv=12'd0;
end
```

```
always@(speed)
begin
if(clkdiv==12'd0)
dco=1'b1;
else if(speed==2'd0 && clkdiv==12'd700)
dco=1'b0;
else if (speed==2'd1 && clkdiv==12'd1400)
dco=1'b0;
else if (speed==2'd2 && clkdiv==12'd2100)
dco=1'b0;
else if(speed==2'd3 && clkdiv==12'd2800)
dco=1'b0;
end
endmodule
```

User Constraint File: NET "clk" LOC = "P1" ; NET "dco" LOC = "P4" ; NET "speed<0>" LOC = "P2" ; NET "speed<1>" LOC = "P3" ;

#### **EXPECTED RESULT:**

- **1.** By varying the speed signal from 00 to 11,the speed of rotation can be changed.
- 2. The dco ouput can be given to in1 and in2 connection points for changing the direction of rotation.

#### Q2.

**AIM: To** Interface a Stepper motor to FPGA and write Verilog code to control the Stepper motor rotation which in turn may control a Robotic Arm. External switches to be used for different controls like rotate the Stepper motor (i) +N steps if Switch no.1 of a Dip switch is closed (ii) +N/2 steps if Switch no. 2 of a Dip switch is closed (iii) –N steps if Switch no. 3 of a Dip switch is closed etc.

#### **TOOLS REQUIRED:**

i). Software : Xilinx ISE14.7

**ii).Hardware:** XC9572 based CPLD Kit,JTAG,Power Adapter,Flying Leads,stepper motor interfacing board with motor.

#### LOGIC SYMBOL:

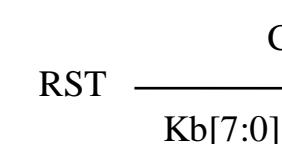

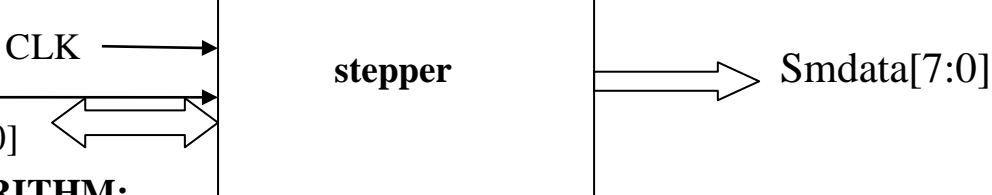

#### **ALGORITHM:**

1. Declare the external ports and internal objects.

2. Perform frequency division to control the speed of rotation

3.check for the reset status. If reset is high, reset all the step control variables to zero else go to step 4.

4. Read the status of switch1 .If it is pressed, send the data to stepper motor coil in such a way that it will be moving in forward direction for N steps else go to step 5.

5. Read the status of switch2 .If it is pressed, send the data to stepper motor coil in such a way that it will be moving in reverse direction for N steps else go to step 6.

6. Read the status of switch3. If it is pressed, send the data to the stepper motor coil in such a way that it will be moving in forward direction for (N/2) steps else stop.

[Note: To energize the coils of the stepper motor, send a 4 bit data 0001,0010,0100 and 1000 in this sequence for a forward direction and send these data in a reverse order for anticlockwise direction rotation].

#### **PROGRAM:**

```
`timescale 1ns / 1ps
module stepper( input clk,rst, inout [7:0] kb, output reg[7:0] smdata );
reg tclk;
reg[15:0] clkdiv=16'd0;
reg[1:0]sts=2'd0;
reg[3:0]coil=4'b00001;
reg[7:0] i1=8'd0;
reg[7:0] i2=8'd0;
reg[7:0] i3=8'd0;
```

```
reg[3:0] N=4'd15;
reg[2:0] stdir;
assign kb[7:3]=5'b00001;
always@(posedge clk)
begin
clkdiv=clkdiv+1;
tclk=clkdiv[15];
end
always@(posedge tclk)
begin
if(rst==1)
begin
      i1=0;
      i2=0;
      i3=0;
end
case (kb[2:0])
3'b110:
      if(i1!=N)
      begin
      sts=sts+1;
      i1=i1+1;
      end
3'b101:
      if(i2!=N)
      begin
      sts=sts-1;
      i2=i2+1;
      end
3'b011:
      if(i3!=(N/2))
      begin
      sts=sts+1;
      i3=i3+1;
      end
endcase
end
always@(sts)
begin
```

```
case(sts)

2'b00: coil=4'b0001;

2'b01: coil=4'b0010;

2'b10: coil=4'b0100;

2'b11: coil=4'b1000;

default: coil=4'b0001;

endcase

smdata={4'b0000,coil};

end

endmodule
```

#### **User Constraint File:**

NET "clk" LOC = "P53" ; NET "kb<0>" LOC = "P1" NET "kb<1>" LOC = "P2" NET "kb<2>" LOC = "P3" NET "kb<3>" LOC = "P4" NET "kb<4>" LOC = "P5" NET "kb<5>" LOC = "P6" NET "kb<6>" LOC = "P7" NET "kb<7>" LOC = "P9" ; NET "rst" LOC = "P54"; NET "smdata<0>" LOC = "P10" ; NET "smdata<1>" LOC = "P11" NET "smdata<2>" LOC = "P12" NET "smdata<3>" LOC = "P13" NET "smdata<4>" LOC = "P14" NET "smdata<5>" LOC = "P15" NET "smdata<6>" LOC = "P17" NET "smdata<7>" LOC = "P18" ;

#### **EXPECTED RESULT:**

- 1. Set the number of required steps (N) in the program.
- **2.** By pressing sw1 of 4x4 hexa keypad, stepper motor will rotate in clockwise direction for N steps.
- **3.** By pressing sw2 of 4x4 hexakeypad, stepper motor will rotate in anticlockwise direction for N steps.
- **4.** By pressing sw3 of 4x4 hexakeypad, stepper motor will rotate in clockwise direction for (N/2) steps.

Q3.

AIM: To write Verilog code using FSM to simulate elevator operation. TOOLS REQUIRED:

i). Software : Xilinx ISE14.7

ii).Hardware: XC9572 based CPLD Kit(with Hexa keypad and 7 segment

display), JTAG, Power Adapter, Flying Leads, FRCs.

#### LOGIC SYMBOL:

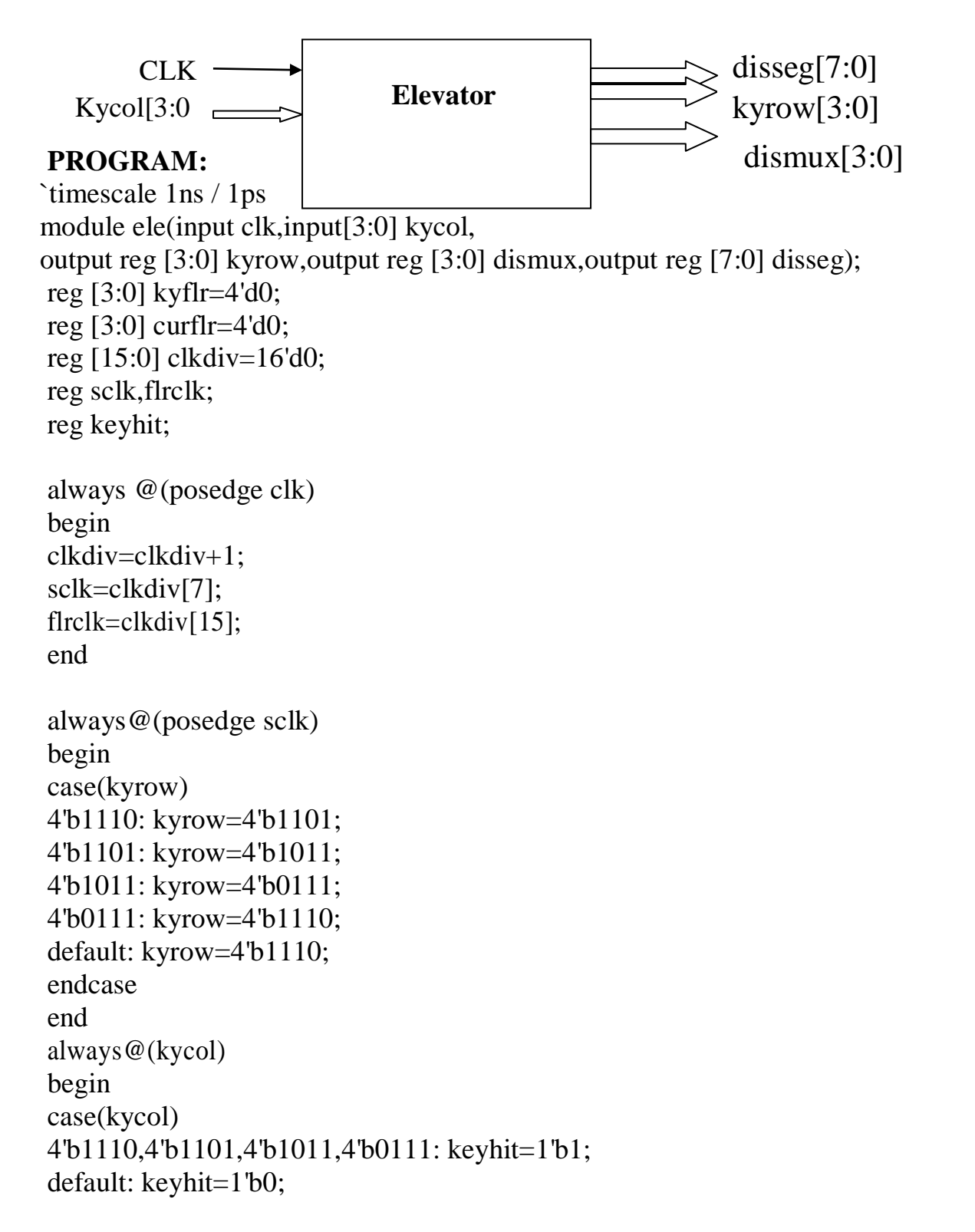

```
endcase
end
always@(keyhit)
begin
if(keyhit==1'b1)
if(kyrow==4'b1110 && kycol==4'b1110)
kvflr=4'd0:
else if(kyrow==4'b1110 && kycol==4'b1101)
kyflr=4'd1;
else if(kyrow==4'b1110 && kycol==4'b1011)
kyflr=4'd2;
else if(kyrow==4'b1110 && kycol==4'b0111)
kyflr=4'd3;
else if(kyrow==4'b1101 && kycol==4'b1110)
kyflr=4'd4;
else if(kyrow==4'b1101 && kycol==4'b1101)
kyflr=4'd5;
else if(kyrow==4'b1101 && kycol==4'b1011)
kyflr=4'd6;
else if(kyrow==4'b1101 && kycol==4'b0111)
kyflr=4'd7;
else if(kyrow==4'b1011 && kycol==4'b1110)
kyflr=4'd8;
else if(kyrow==4'b1011 && kycol==4'b1101)
kyflr=4'd9;
else if(kyrow==4'b1011 & kycol==4'b1011)
kvflr=4'd10:
else if(kyrow==4'b1011 && kycol==4'b0111)
kyflr=4'd11;
else if(kyrow==4'b0111 && kycol==4'b1110)
kyflr=4'd12;
else if(kyrow==4'b0111 && kycol==4'b1101)
kyflr=4'd13;
else if(kyrow==4'b0111 && kycol==4'b1011)
kyflr=4'd14;
else if(kyrow==4'b0111 && kycol==4'b0111)
kyflr=4'd15;
else
kyflr=kyflr;
```
HDL Lab Manual

end

always@(posedge flrclk) begin if(kyflr>curflr) curflr=curflr+1; else if (kyflr<curflr) curflr=curflr-1; else curflr=curflr; end always@(posedge flrclk) begin dismux=4'b1110; case (curflr) 4'd0: disseg=8'd63; 4'd1: disseg=8'd6;4'd2: disseg=8'd91; 4'd3: disseg=8'd79; 4'd4: disseg=8'd102; 4'd5: disseg=8'd109; 4'd6: disseg=8'd125; 4'd7: disseg=8'd7; 4'd8: disseg=8'd127; 4'd9: disseg=8'd111; 4'd10: disseg=8'd191; 4'd11: disseg=8'd124; 4'd12: disseg=8'd88; 4'd13: disseg=8'd94; 4'd14: disseg=8'd121; 4'd15: disseg=8'd113; default: disseg=8'd63; endcase end

endmodule

#### **User Constraint File:**

NET "clk" LOC = "P55";

NET "dismux<0>" LOC = "P14" ; NET "dismux<1>" LOC = "P15" ; NET "dismux<2>" LOC = "P17" ; NET "dismux<3>" LOC = "P18" ;

- NET "disseg<0>" LOC = "P31" ; NET "disseg<1>" LOC = "P32" ; NET "disseg<2>" LOC = "P33" ; NET "disseg<3>" LOC = "P34" ; NET "disseg<4>" LOC = "P35" ; NET "disseg<5>" LOC = "P36" ; NET "disseg<6>" LOC = "P37" ; NET "disseg<7>" LOC = "P39" ;
- NET "kycol<0>" LOC = "P1" ; NET "kycol<1>" LOC = "P2" ; NET "kycol<2>" LOC = "P3" ; NET "kycol<3>" LOC = "P4" ;

NET "kyrow<0>" LOC = "P5" ; NET "kyrow<1>" LOC = "P6" ; NET "kyrow<2>" LOC = "P7" ; NET "kyrow<3>" LOC = "P9" ;

#### **EXPECTED RESULT:**

- 1. Hexkey pad and 7 segment display are used to simulate the elevator experiment.
- **2.** To specify the floor number to which we would like to go, that number should be pressed in the hexkey pad.
- **3.** The transition from current floor to next floor (in steps) should be displayed in the 7 segment display.

HDL Lab Manual

Q4.

Aim: To write a Verilog code to realize a clock divider circuit that generates 1/2, 1/3rd and 1/4<sup>th</sup> clock from a given input clock using FPGA/CPLD and validate the functionality through oscilloscope.

# **BLOCK DIAGRAM**

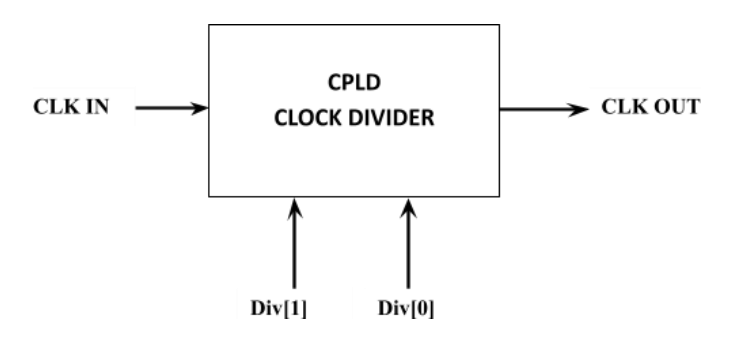

## **WAVEFORM**

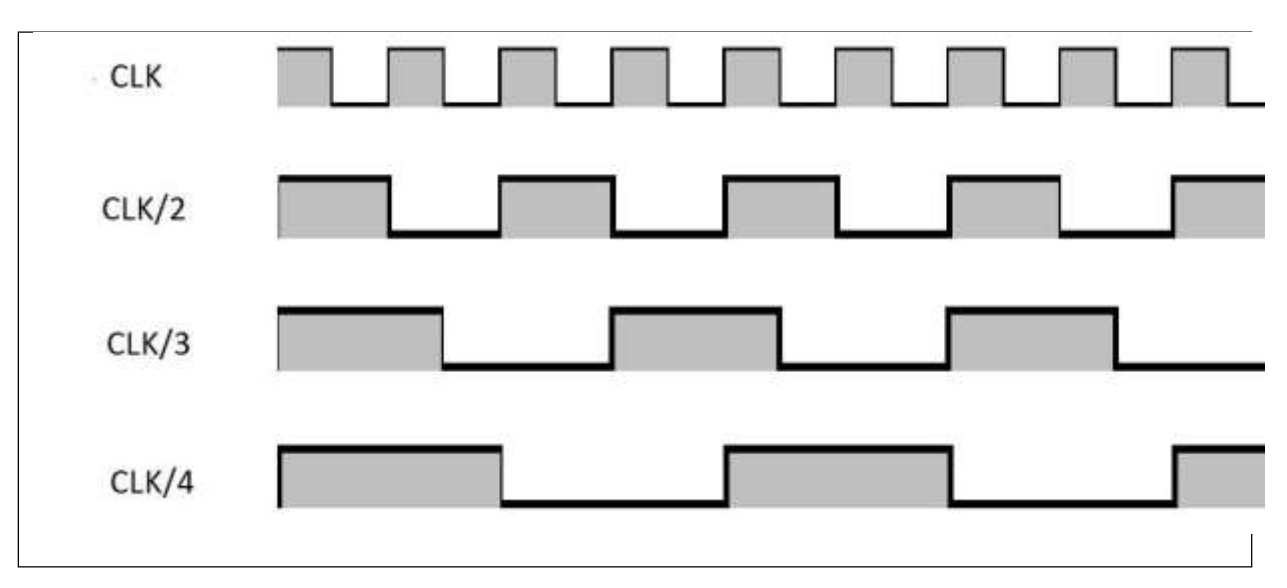

Program:

```
module CLK_DIVIDER(
  input CLK_IN,
  output reg CLK_OUT = 0,
  input [1:0] DIVISOR
  );
reg [1:0] counter=0;
always@(CLK_IN)
begin
      if(counter != DIVISOR)
             counter = counter + 1;
      else
             begin
             CLK_OUT = ~CLK_OUT;
        counter = 0;
             end
      end
endmodule
```

### **OUTPUT RESULTS:**

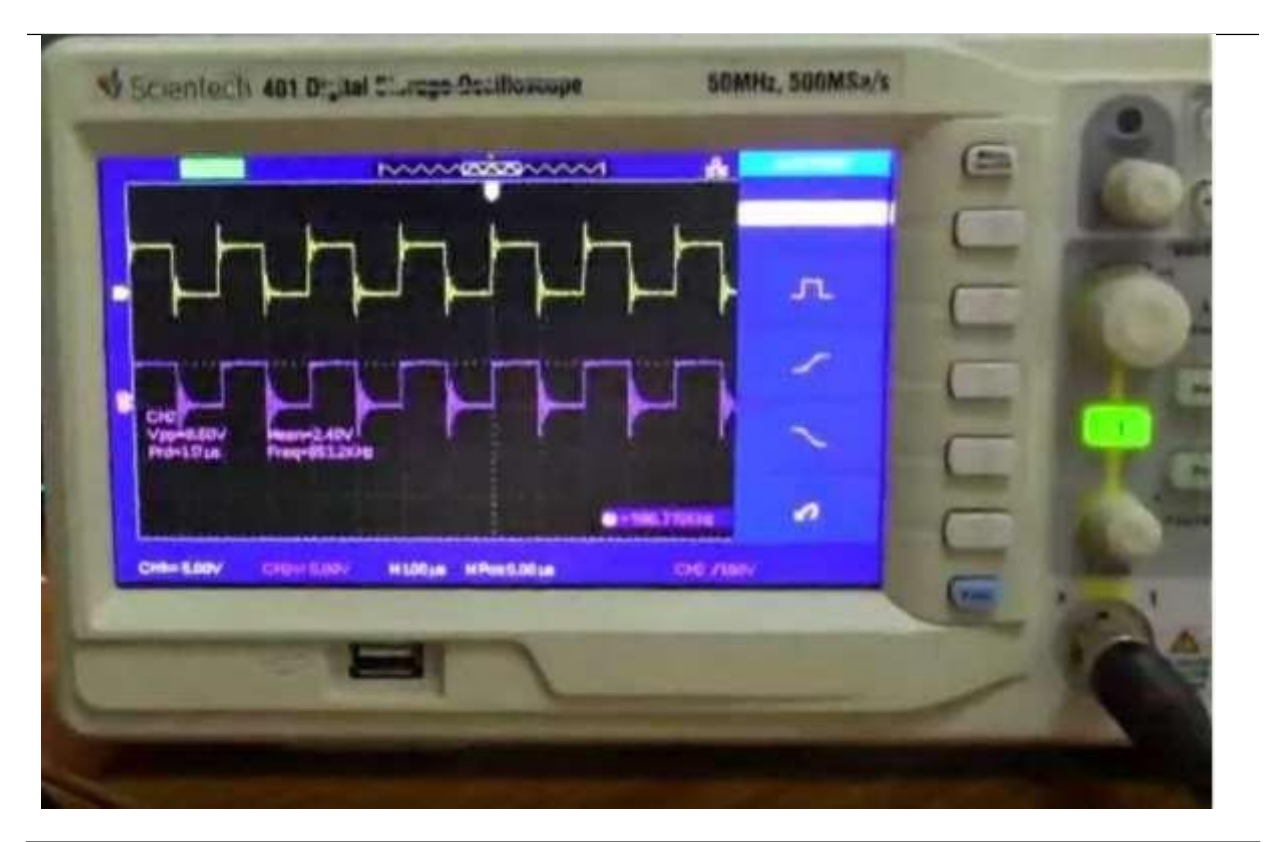

Output on Oscilloscope for DIVISOR=00, (input clock divide by 1)

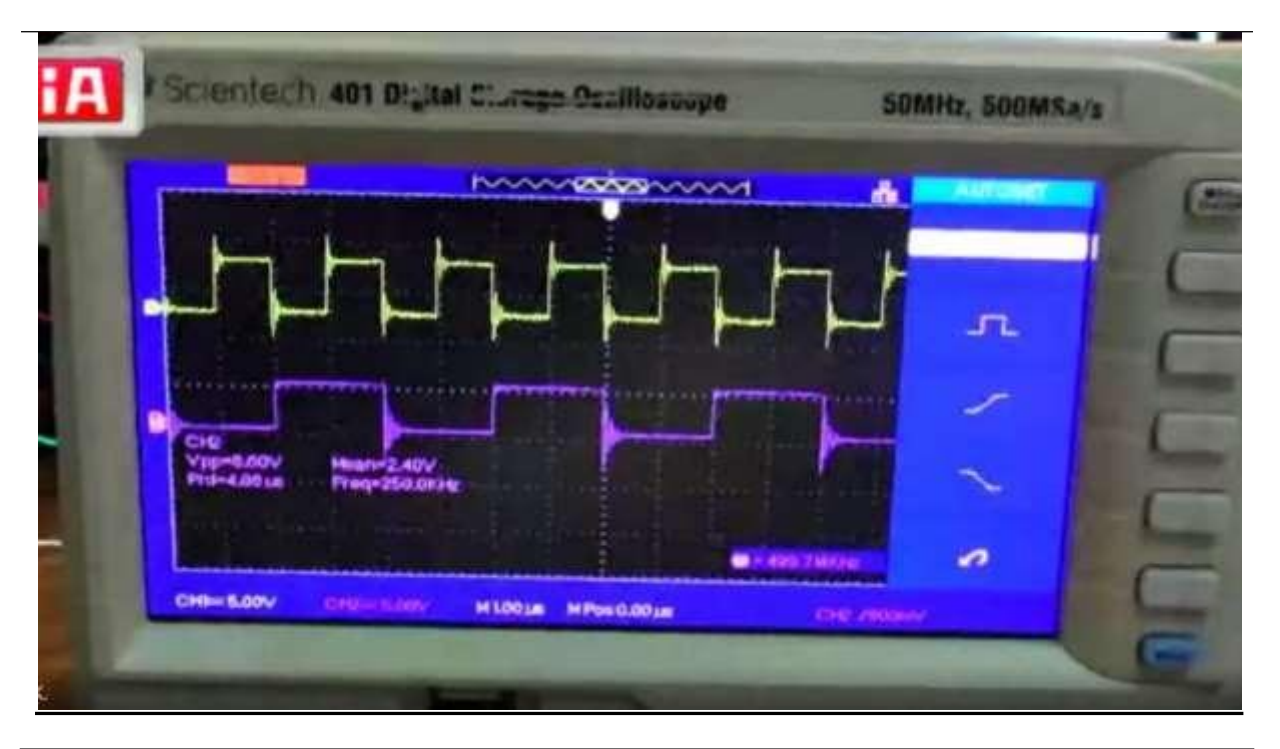

Output on Oscilloscope for DIVISOR=01, (input clock divide by 2)

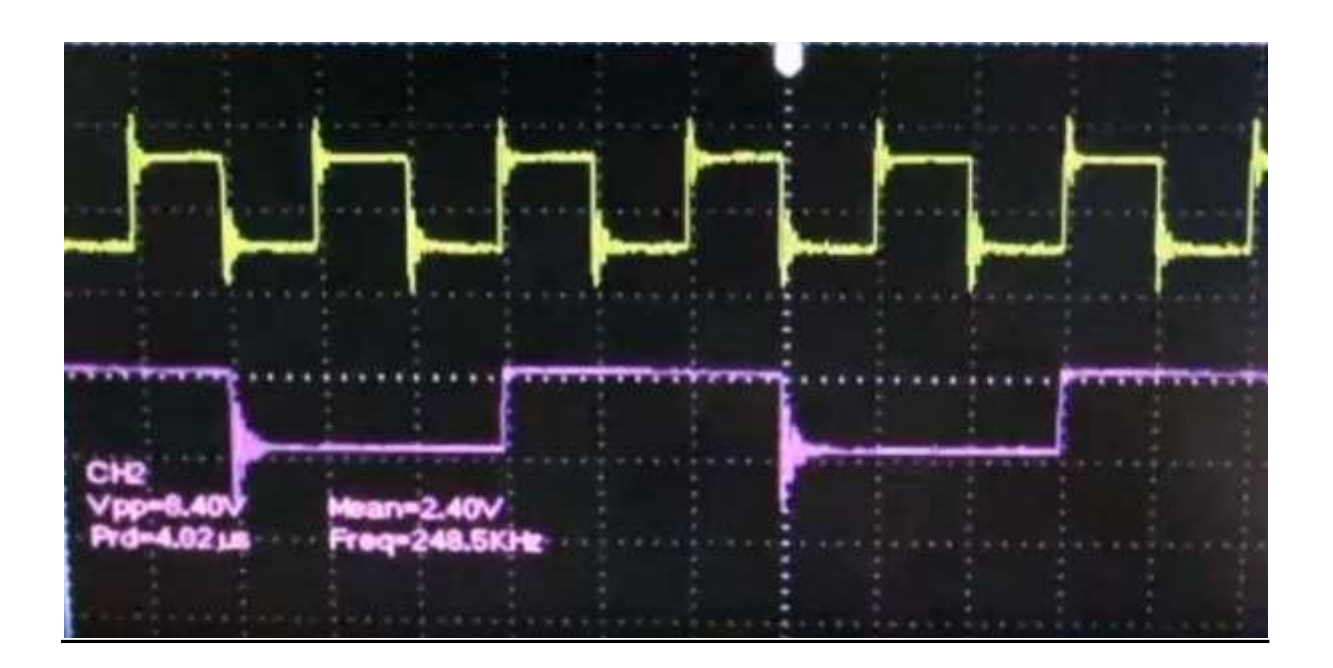

Output on Oscilloscope for DIVISOR=10, (input clock divide by 3)

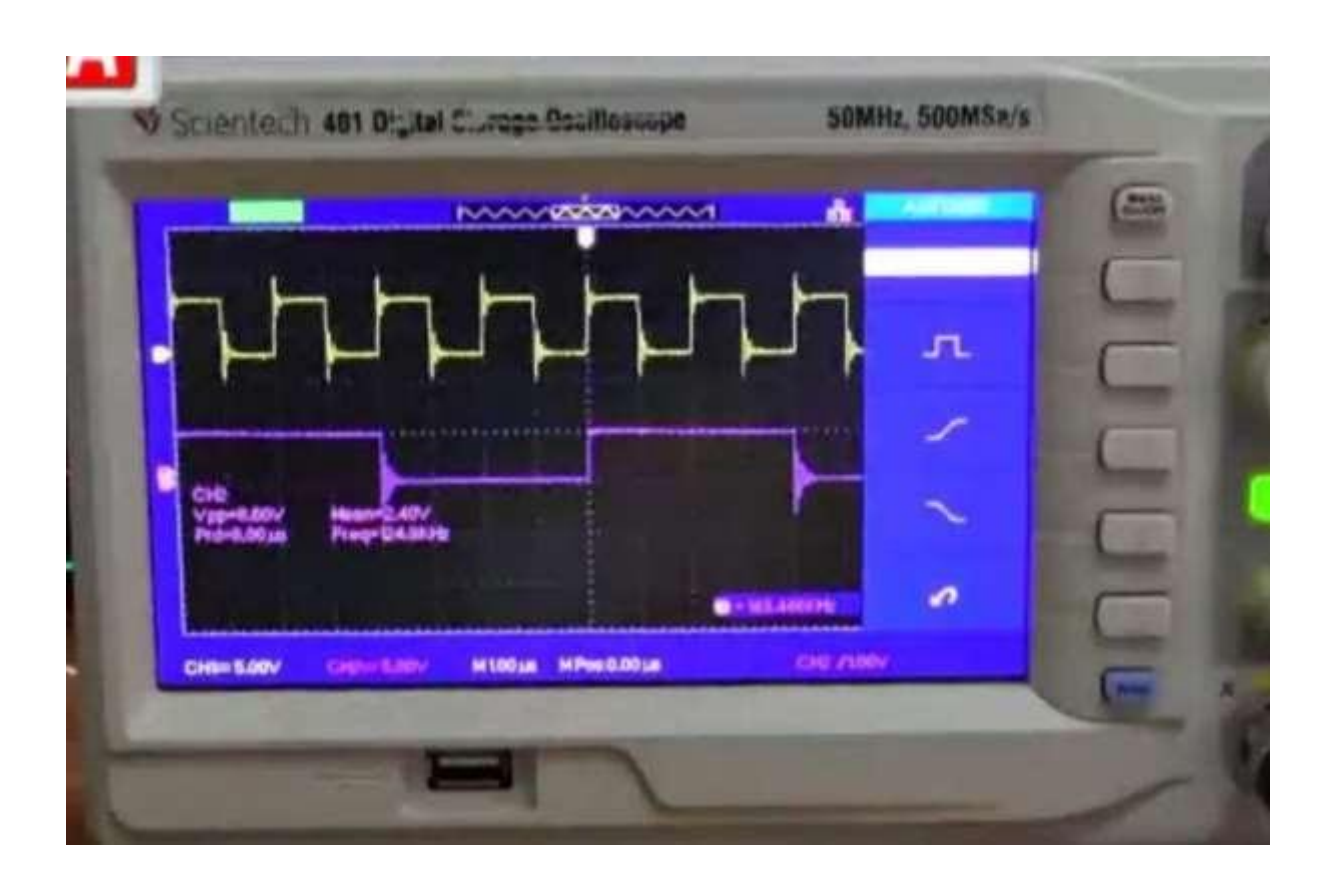

Output on Oscilloscope for DIVISOR=11, (input clock divide by 4)

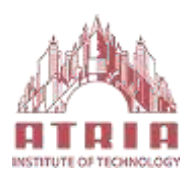

#### **EXAMINATION QUESTION COMBINATIONS**

Class: V-sem (EC-A,B,C) Sub Code : 18ECL58 Hrs/Week: 03

Exam Hours: 03 Hrs Exam Marks: 100 Marks

a).Write a gate level Verilog description to realize 2:4 decoder using NAND logic.
 b). Write Verilog code to simulate Elevator Operation.

2. a). Write a behavioral description to realize the 8:3 encoder without priority. b).Interface a DC motor to CPLD and write Verilog code to change its speed and direction.

3. a).Write a behavioral description to realize 8:3 encoder with priority.
b). Write a Verilog code to design a clock divider circuit that generates 1/2, 1/3<sup>rd</sup> and 1/4<sup>th</sup> clock from a given input clock. Port the design to CPLD and validate the functionality through oscilloscope.

4. a). Write a behavioral description to realize 8x1 MUX using IF statement. b). Interface a Stepper motor to CPLD and write Verilog code to control the Stepper motor rotation which in turn may control a Robotic Arm. External switches to be used for different controls like rotate the Stepper motor (i) +N steps if Switch no.1 of a Dip switch is closed (ii) +N/2 steps if Switch no. 2 of a Dip switch is closed (iii) –N steps if Switch no. 3 of a Dip switch is closed etc

5. a).Write a behavioral description to realize 8X1 MUX using CASE construct.
b). Write a Verilog code to design a clock divider circuit that generates 1/2, 1/3<sup>rd</sup> and 1/4<sup>th</sup> clock from a given input clock. Port the design to CPLD and validate the functionality through oscilloscope.

6. a).Write a behavioral description to model a 32 bit ALU .Simulate and verify the functionality.

b). Interface a DC motor to CPLD and write Verilog code to change its speed and direction.

- 7. a).Write a Verilog program to model FULL ADDER and AND,OR,XOR and XNOR gates and verify .
- b). Write Verilog code using FSM to simulate elevator operation.

8. a).Write a Verilog code to SR Flip flop and verify.

b). Interface a Stepper motor to CPLD and write Verilog code to control the Stepper motor rotation which in turn may control a Robotic Arm. External switches to be used for different controls like rotate the Stepper motor (i) +N steps if Switch no.1 of a Dip switch is closed (ii) +N/2 steps if Switch no. 2 of a Dip switch is closed (iii) –N steps if Switch no. 3 of a Dip switch is closed etc

9. a).Write a Verilog code to JK flip flop and verify.

b). Write a Verilog code to design a clock divider circuit that generates 1/2,  $1/3^{rd}$  and  $1/4^{th}$ clock from a given input clock. Port the design to CPLD and validate the functionality through oscilloscope.

10. a).Write a Verilog code to D flip flop and verify.

b). Write Verilog code using FSM to simulate elevator operation.

11. a).Write a verilog program to model 4 bit BCD synchronous counter and verify.b). Interface a DC motor to CPLD and write Verilog code to change its speed and direction.

12. a). Write Verilog code for counter with given input clock and check whether it works as clock divider performing division of clock by 2, 4, 8 and 16. Verify the functionality of the code.

b). Interface a Stepper motor to CPLD and write Verilog code to control the Stepper motor rotation which in turn may control a Robotic Arm. External switches to be used for different controls like rotate the Stepper motor (i) +N steps if Switch no.1 of a Dip switch is closed (ii) +N/2 steps if Switch no. 2 of a Dip switch is closed (iii) -N steps if Switch no. 3 of a Dip switch is closed etc

## **Department of Electronics and Communication Engineering**

#### <u>Vision</u>

"Imparting quality technical education through interdisciplinary research & innovation towards moulding the young talent with professional competence and ethical values for developing inclusive and sustainable technology in the area of Electronics and Communication Engineering".

### <u>Mission</u>

Create conducive environment for the holistic development of students and staff members.

- Provide quality technical education to produce industry ready engineers with an entrepreneurial and research outlook.
- Establish centers of excellence in collaboration with industries/universities for exposing the students to latest technologies.
- Nurture the students to actively participate in solving the societal problems and uphold ethics and morality.
- To train the students to meet global challenges in interdisciplinary fields by inculcating a quest for modern technologies in the emerging areas.